# Gebruik van hoge CPU's op Cisco IOSsoftwarerelease 4500 Switches

# Inhoud

Inleiding Voorwaarden Vereisten Gebruikte componenten **Conventies** Achtergrondinformatie Ga naar Catalyst 4500 CPU Packet-Handling Architecture Identificeer de reden voor gebruik met hoge CPU's op Catalyst 4500 Basislijn van het CPU-gebruik Begrijp de van de showprocessen cpu Opdracht op Catalyst 4500 Switches Begrijp het showplatform gezondheids Commando op Catalyst 4500 Switches Problemen oplossen bij gemeenschappelijk gebruik met hoge CPU's Gebruik van hoge CPU's door proces-switched pakketten Andere oorzaken van het gebruik van hoge CPU Gereedschappen voor probleemoplossing om het verkeer naar de CPU te analyseren Gereedschap 1: Monitoring van het CPU-verkeer met SPAN-Cisco IOS-softwarerelease 12.1(19)EW en later Gereedschap 2: Ingebouwde CPU-sensor — Cisco IOS-softwarerelease 12.2(20)EW en later Gereedschap 3: Identificeer de interface die verkeer naar de CPU/Cisco IOS-softwarerelease 12.2(20)EW en later zendt Samenvatting Gerelateerde informatie

# Inleiding

Catalyst 4500 Series switches, die de Catalyst 4948 switches omvatten, heeft een geavanceerde pakketverwerkingsmethode voor verkeer met CPU's. Een veelbesproken probleem is het hoge CPU-gebruik op deze switches. Dit document bevat informatie over de CPU-pakketverwerkingsarchitectuur en toont aan hoe u de oorzaken van een hoog CPU-gebruik bij deze switches kunt identificeren. Het document maakt ook een lijst van een aantal gemeenschappelijke netwerk- of configuratiescenario's die een hoog CPU-gebruik in de Catalyst 4500-serie veroorzaken.

**N.B.:** Als u op Catalyst 4500/4000 Series switches van Catalyst OS (CatOS) gebaseerde Catalyst 4500/4000, 2948G, 2980G en 4912G <u>Switches van Catalyst 4912G gebruikt IOS-software</u>.

# Voorwaarden

# **Vereisten**

Er zijn geen specifieke vereisten van toepassing op dit document.

# Gebruikte componenten

De informatie in dit document is gebaseerd op de volgende software- en hardware-versies:

- Catalyst 4500 Series switches
- Catalyst 4948 Series switches

**N.B.:** Dit document is alleen van toepassing op Cisco IOS<sup>®</sup> software-gebaseerde switches en niet op CatOS-gebaseerde switches.

De informatie in dit document is gebaseerd op de apparaten in een specifieke laboratoriumomgeving. Alle apparaten die in dit document worden beschreven, hadden een opgeschoonde (standaard)configuratie. Als uw netwerk live is, moet u de potentiële impact van elke opdracht begrijpen.

# **Conventies**

Raadpleeg <u>Cisco Technical Tips Conventions (Conventies voor technische tips van Cisco) voor</u> meer informatie over documentconventies.

# **Achtergrondinformatie**

Voordat u de CPU-pakketverwerkingsarchitectuur en het gebruik van een hoge CPU-functie bekijkt, moet u de verschillende manieren begrijpen waarop op hardware gebaseerde verzendende switches en Cisco IOS-softwaregebaseerde routers de CPU gebruiken. De algemene misvatting is dat een hoog CPU-gebruik de depletie van middelen op een apparaat en de dreiging van een crash aangeeft. Een capaciteitsprobleem is een van de symptomen van een hoog CPU-gebruik op Cisco IOS-routers. Een capaciteitsprobleem is echter vrijwel nooit een symptoom van een hoog CPU-gebruik met op hardware gebaseerde verzendende switches zoals Catalyst 4500. Catalyst 4500 is ontworpen om pakketten in de hardware applicatie-specifieke geïntegreerde schakeling (ASIC) te verzenden en om snelheden te bereiken van maximaal 102 miljoen pakketten per seconde (MPLS).

Catalyst 4500 CPU vervult deze functies:

- Beheert geconfigureerde softwareprotocollen, bijvoorbeeld:Spanning Tree Protocol (STP)Routing ProtocolCisco Discovery Protocol (CDP)Port Aggregation Protocol (PAgP)VLAN Trunk Protocol (VTP)Dynamic Trunking Protocol (DTP)
- Programmaconfiguratie/dynamische ingangen van de hardware-ASIC's, bijvoorbeeld:Toegangscontrolelijsten (ACL's)CEF-items
- Interne beheer van verschillende componenten, bijvoorbeeld:Power over Ethernet (PoE) lijnkaartenVoedingseenheidVentilatoreenheid
- Beheert de toegang tot de switch, bijvoorbeeld:TelnetconsoleSimple Network Management Protocol (SNMP)
- Forwarts pakketten via het softwarepad, bijvoorbeeld:Op Internetwork Packet Exchange (IPX) gebaseerde pakketten die alleen in het softwarepad worden ondersteundMaximale

fragmentatie van de transmissieeenheid (MTU)

Volgens deze lijst kan een hoog CPU-gebruik resulteren uit het ontvangen of verwerken van pakketten door de CPU. Sommige pakketten die voor proces worden verzonden kunnen essentieel zijn voor de netwerkbediening. Een voorbeeld van deze essentiële pakketten is de eenheid van de Gegevens van het bridge protocol (BPDUs) voor het overspannen vanboomtopologieën. Andere pakketten kunnen echter met de software worden verzonden van het gegevensverkeer. In deze scenario's moeten de switching-ASIC's pakketten naar de CPU's verzenden voor verwerking:

- Packets die naar de CPU worden gekopieerd, maar de oorspronkelijke pakketten worden in de hardware geschakeldEen voorbeeld is het van gastheer MAC adres leren.
- Packets die naar de CPU worden verzonden voor verwerkingVoorbeelden zijn:Routing Protocol-updatesBPDU'sEen opzettelijke of onopzettelijke stroom van verkeer
- Packets die naar de CPU worden verzondenEen voorbeeld is pakketten die IPX of AppleTalk routing nodig hebben.

# Ga naar Catalyst 4500 CPU Packet-Handling Architecture

Catalyst 4500 heeft een ingebouwd QoS-mechanisme (Quality of Service) om te onderscheiden tussen typen verkeer die bestemd zijn voor de CPU. Het mechanisme maakt het verschil op basis van Layer 2 (L2)/Layer 3 (L3)/Layer 4 (L4) pakketinformatie. De Supervisor Packet Engine heeft 16 wachtrijen om verschillende typen pakketten of gebeurtenissen aan te kunnen. <u>Afbeelding 1</u> toont deze wachtrijen. <u>Tabel 1</u> toont de rijen en de pakkettypen die in elke wachtrij staan. De 16 wachtrijen staan Catalyst 4500 toe om de pakketten in de rij te stellen op basis van het pakkettype of de prioriteit.

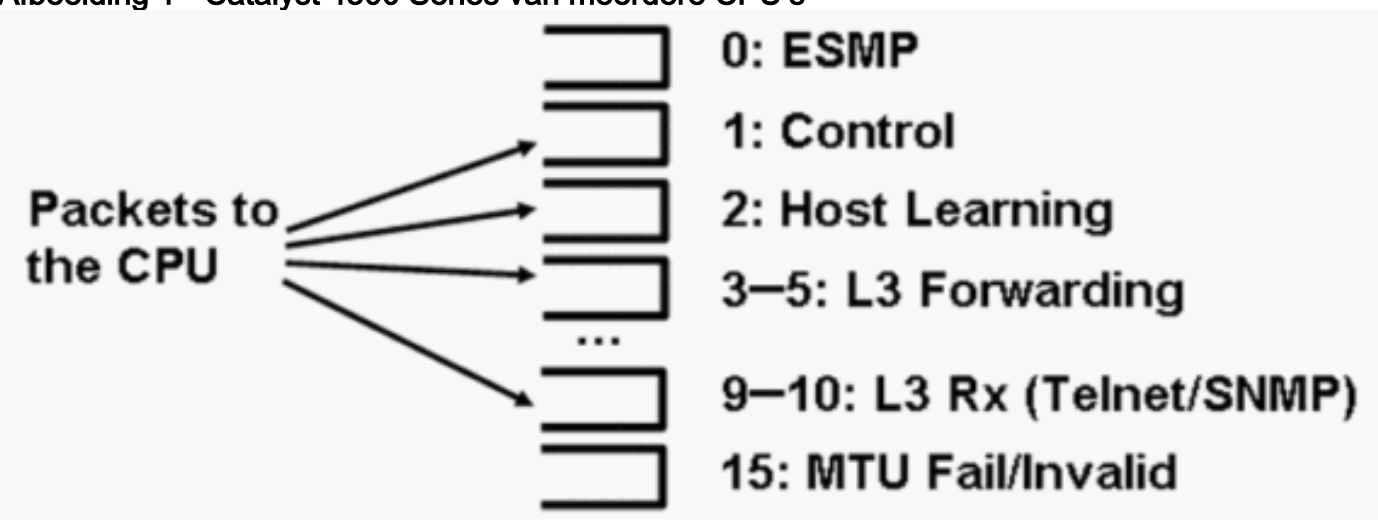

| Afbeelding 1 - Catalyst 4500 Series van meerdere CPU | ľs |
|------------------------------------------------------|----|
|------------------------------------------------------|----|

| Tabel 1 | - Catalyst | 4500 | Beschrii | vina  | van | wachtrii |
|---------|------------|------|----------|-------|-----|----------|
|         | Outaryst   | -000 | Desering | ving. | van | waonung  |

| Wa<br>chtr<br>ij<br>nu<br>mm<br>er | Naam<br>wachtrij | Wachtrijen pakketten                  |
|------------------------------------|------------------|---------------------------------------|
| 0                                  | Esmp             | ESMP <sup>1-</sup> pakketten (interne |

|            |                                                                      | beheerpakketten) voor de lijnkaart ASIC's of ander componentbeheer                                                                                                    |
|------------|----------------------------------------------------------------------|----------------------------------------------------------------------------------------------------|
| 1          | Beheer                                                               | L2-besturingsplannen, zoals STP, CDP, PAgP, LACP <sup>2</sup> of UDLD <sup>3</sup>                                                                                                    |
| 2          | Host<br>Learnin<br>g                                                 | Frames met onbekende bron MAC-<br>adressen die naar de CPU worden<br>gekopieerd om de L2-verzendingstabel te<br>bouwen                                                                                                    |
| 3,<br>4, 5 | L3 FWD<br>Highest,<br>L3 FWD<br>Hoog/Ge<br>middeld,<br>L3 FW<br>Lage | Packets die in software moeten worden<br>doorgestuurd, zoals GRE <sup>4-</sup> tunnels Als het<br>ARP <sup>5</sup> onopgelost is voor het IP-adres van<br>de bestemming, worden pakketten naar<br>deze wachtrij verzonden.                                                                                                    |
| 6,<br>7, 8 | L2 FWD<br>Highest,<br>L2 FWD<br>Hoog/Ge<br>middeld,<br>L2 FW<br>Laag | <ul> <li>Pakketten die als resultaat van het<br/>overbruggen worden doorgestuurd</li> <li>Protocols die niet in hardware worden<br/>ondersteund, zoals IPX- en AppleTalk-<br/>routepakketten, worden aan de CPU's<br/>gekoppeld</li> <li>ARP-verzoek en -antwoord</li> <li>Packets met een doeladres van MAC<br/>van de switch SVI<sup>6</sup>/L3-interface<br/>worden overbrugd indien de pakketten<br/>niet in hardware kunnen worden<br/>routeerd vanwege: IP-<br/>headeroptiesVerlopen TTL<sup>7</sup>Niet-<br/>ARPA-insluiting</li> </ul> |
| 9<br>10    | L3 RX<br>Hoog, L3<br>RX Laag                                         | L3 controle vliegtuigverkeer, bijvoorbeeld,<br>routingprotocollen, die voor IP-adressen<br>van CPU's zijn bestemd, omvatten telnet,<br>SNMP en SSH <sup>8</sup> .                                                                                                    |
| 11         | RPF-<br>fout                                                         | Multicast-pakketten die de RPF <sup>9-</sup> controle<br>niet hebben gehaald                                                                                                    |
| 12         | ACL-<br>veld<br>(snoopi<br>ng)                                       | Packets die worden verwerkt door de<br>DHCP <sup>10-</sup> snooping, dynamische ARP-<br>inspectie of IGMP <sup>11-</sup> snooping                                                                                                    |
| 13         | ACL-<br>logbest<br>and,<br>niet<br>bereikt                           | Packets die een ACE <sup>12</sup> raken met het<br>logsleutelwoord of pakketten die wegens<br>een ontkenning in een uitvoer ACL of het<br>gebrek van een route naar de bestemming<br>werden gedropt Deze pakketten vereisen<br>de productie van onbereikbare berichten<br>van ICMP.                                                                                                    |
| 14         | ACL-<br>actieve<br>verwerk<br>ing                                    | Packets die naar de CPU worden gestraft<br>bij gebrek aan extra ACL-<br>hardwarebronnen, zoals TCAM <sup>13</sup> , voor<br>security ACL                                                                                                    |
| II 7       | MUTT                                                                 |                                                                                                    |

|    |         | Packets die moeten worden              |
|----|---------|----------------------------------------|
| 15 | fout/on | gefragmenteerd omdat de grootte van de |
|    | geldig  | uitvoerinterface MTU kleiner is dan de |
|    |         | grootte van het pakket                 |

- <sup>1</sup> ESMP = Zelfs Simple Management Protocol.
- <sup>2</sup> LACP = Link Aggregation Control Protocol.
- <sup>3</sup> UDLD = UniDirectional Link Detectie.
- <sup>4</sup> GRE = generieke routinginsluiting.
- <sup>5</sup> ARP = Protocol voor adresoplossing.
- <sup>6</sup> SVI = geschakelde virtuele interface.
- $^{7}$  TTL = Tijd om te leven.
- <sup>8</sup> SSH = Secure Shell Protocol.
- <sup>9</sup> RPF = doorsturen van omgekeerd pad
- <sup>10</sup> DHCP = Dynamic Host Configuration Protocol.
- <sup>11</sup> IGMP = Internet Group Management Protocol.
- $^{12}$  ACE = toegangscontrole ingang.
- <sup>13</sup> TCAM = ternaire inhoud adresseerbare geheugen.

## Deze rijen zijn aparte rijen:

- L2 FWD Highest of L3 FWD Highest
- L2 FWD Hoog/Gemiddeld  $\boldsymbol{Of}$  L3 FWD Hoog/Gemiddeld
- $\bullet$  L2 FW Laag Of L3 Fwd Laag
- L3 RX Hoog **Of** L3 RX Laag

Packets worden in deze wachtrijen geplaatst op basis van het QoS-label, dat de DSCP-waarde (gedifferentieerd servicecepunt) van het IP-type (ToS) is. Zo worden pakketten met een DSCP van 63 in de wachtrij geplaatst voor de L3 FWD Highest wachtrij. U kunt de pakketten zien die voor deze 16 wachtrijen in de uitvoer van het **tonen platform cpu pakketstatistieken** worden ontvangen en **gedaald** allen opdracht. De uitvoer van deze opdracht is erg lang. Geef de opdracht **plattegronden cpu pakketstatistieken** uit om alleen de niet-nulgebeurtenissen te tonen. Een alternatieve opdracht is de opdracht **voor het tonen van platform**. Gebruik alleen de opdracht **plattegronden** van het **show-platform** als u Cisco IOS-softwarerelease 12.1(11)EW of eerder gebruikt. Deze opdracht is sindsdien afgekeurd. Deze oudere opdracht maakte echter deel uit van de opdracht **show tech-support** in Cisco IOS-softwarereleases die eerder zijn dan Cisco IOS-softwarerelease 12.2(20)EWA.

Gebruik het opdracht voor alle probleemoplossing van het platform cpu-pakketstatistieken.

#### Switch#show platform cpu packet statistics all

Catalyst 4500 CPU kent gewichten toe aan de verschillende wachtrijen die in <u>tabel 1</u> worden weergegeven. De CPU wijst de gewichten toe op basis van belang, of type, en op basis van verkeersprioriteit, of DSCP. De CPU's leveren de wachtrij op basis van het relatieve gewicht van de wachtrij. Als bijvoorbeeld zowel een controlepakket, zoals een BPDU, als een ICMP-echo-verzoek in behandeling zijn, wordt de CPU-services eerst het controlepakket uitgevoerd. Een buitensporige hoeveelheid verkeer met een lage prioriteit of minder belangrijk verkeer verlaat de CPU niet van de mogelijkheid om het systeem te verwerken of te beheren. Dit mechanisme garandeert dat het netwerk stabiel is, zelfs bij een hoog gebruik van de CPU. Dit vermogen van het netwerk om stabiel te blijven is kritieke informatie die u moet begrijpen.

Er is een ander zeer belangrijk implementatiedetails van Catalyst 4500 CPU pakketverwerking. Als de CPU al onderhoud heeft uitgevoerd aan pakketten of processen met hoge prioriteit, maar meer reservescycli van CPU voor een bepaalde periode heeft, voert de CPU-services de pakketten met lage prioriteit in of voert u achtergrondprocessen van een lagere prioriteit uit. Een hoog CPU-gebruik als gevolg van pakketverwerking met een lage prioriteit of achtergrondprocessen wordt als normaal beschouwd, omdat de CPU voortdurend probeert alle beschikbare tijd te gebruiken. Op deze manier streeft de CPU naar maximale prestaties van de switch en het netwerk zonder dat de stabiliteit van de switch in het gedrang komt. Catalyst 4500 beschouwt de CPU als onderbenut, tenzij de CPU bij 100 procent voor één enkele tijdsleuf wordt gebruikt.

Cisco IOS-softwarerelease 12.2(25)EWA2 en hebben later het CPU-mechanisme voor pakketsnelheidscontrole en -verwerking en accounting verbeterd. Gebruik daarom deze releases op uw Catalyst 4500-implementaties.

# Identificeer de reden voor gebruik met hoge CPU's op Catalyst 4500

Nu u de Catalyst 4500 CPU-pakketverwerkingsarchitectuur en -ontwerp begrijpt, kunt u nog steeds aangeven waarom uw Catalyst 4500 CPU-gebruik hoog is. Catalyst 4500 heeft de opdrachten en gereedschappen die nodig zijn om de basisoorzaak van het hoge CPU-gebruik te identificeren. Nadat u de reden identificeert, kunnen de beheerders één van deze acties uitvoeren:

- Correctieve actie-Dit kan configuratie of netwerkwijzigingen omvatten, of de creatie van een verzoek van de <u>Technische Ondersteuning van Cisco</u> voor verdere analyse.
- Geen actie-de Catalyst 4500 voert volgens de verwachting uit. De CPU heeft een hoog CPUgebruik omdat de Supervisor Engine de CPU-cycli maximaliseert om alle benodigde softwarepakketten en achtergrondbanen te kunnen doorsturen.

Verzeker u ervan de reden voor een hoog CPU-gebruik te identificeren, ook al is in alle gevallen geen corrigerende actie nodig. Een hoog CPU-gebruik kan slechts een symptoom zijn van een

probleem in het netwerk. Een oplossing voor de oorzaak van dat probleem kan nodig zijn om het CPU-gebruik te verminderen.

<u>Afbeelding 2</u> toont de methodologie voor het oplossen van problemen die moet worden gebruikt om de grondoorzaak van het gebruik van Catalyst 4500 hoge CPU's te identificeren.

Afbeelding 2 - Methode voor probleemoplossing bij gebruik met hoge CPU's op Catalyst 4500 Switches

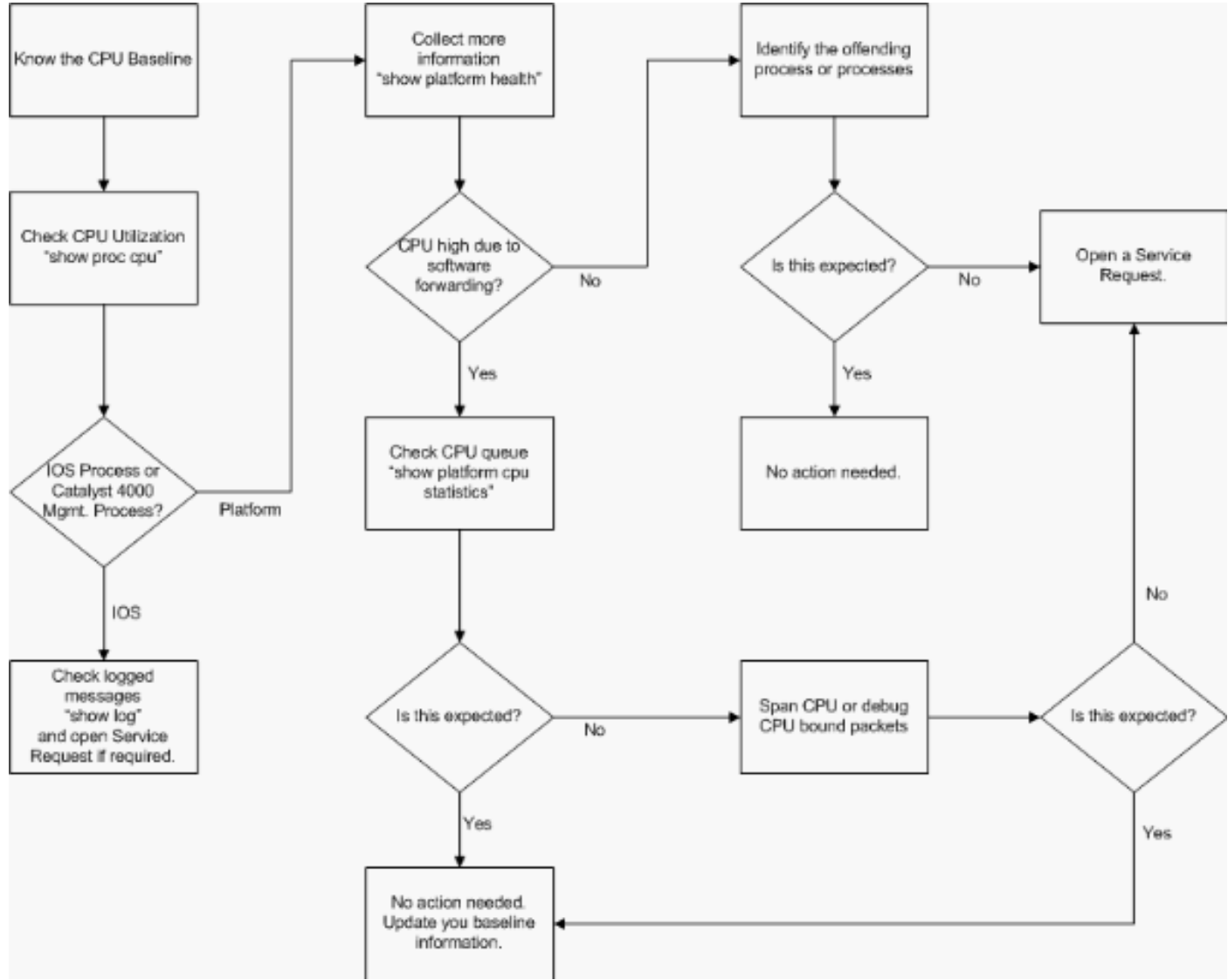

De algemene stappen voor het oplossen van problemen zijn:

- 1. Geef de opdracht **CPU-processen uit** om de Cisco IOS-processen te identificeren die CPUcycli verbruiken.
- 2. De opdracht "**show platform health"** uitreiken om de platformspecifieke processen verder te identificeren.
- 3. Als het zeer actieve proces κ2cpuMan Review is, geeft u het opdracht voor pakketstatistieken op het platform cpu uit om het type verkeer te identificeren dat de CPU raakt.Als de activiteit niet is veroorzaakt door het κ2cpuMan Review-proces, slaat u Stap 4 over en gaat u naar Stap 5.
- 4. Identificeer de pakketten die de CPU hebben bereikt met gebruik van de <u>gereedschappen</u> <u>voor probleemoplossing om het verkeer dat naar de CPU is bestemd</u>, indien nodi<u>g te</u> <u>analyseren</u>.Een voorbeeld van de tools voor het oplossen van problemen die moeten worden gebruikt, is de CPU Switched Port Analyzer (SPAN).

 Bekijk dit document en de sectie <u>Problemen oplossen bij normale</u> toepassingen<u>met hoge</u> <u>CPU's</u> voor gemeenschappelijke oorzaken. Als u de basisoorzaak nog steeds niet kunt identificeren, neemt u contact op met <u>Cisco Technical Support</u>.

# Basislijn van het CPU-gebruik

De belangrijkste stap is om het CPU-gebruik van uw switch voor uw configuratie en netwerkinstelling te kennen. Gebruik de opdracht **Cpu-processen voor het weergeven van** processen om het CPU-gebruik te identificeren op de Catalyst 4500-switch. De continue update van het gebruik van CPU van de uitgangswaarde kan nodig zijn wanneer u meer configuratie aan de netwerkinstelling toevoegt of wanneer het patroon van uw netwerkverkeer verandert. <u>Afbeelding 2</u> geeft deze eis aan.

Deze uitvoer komt van een volledig geladen Catalyst 4507R. De steady-state CPU is ongeveer 32 tot 38 procent, wat nodig is om de beheerfuncties voor deze switch uit te voeren:

| Switch# <b>show processes cpu</b> |                                                               |        |          |          |       |         |         |          |       |                                   |
|-----------------------------------|---------------------------------------------------------------|--------|----------|----------|-------|---------|---------|----------|-------|-----------------------------------|
| CPU u                             | tilizati                                                      | on for | r five s | econds:  | 38%/  | 1%; one | minute  | e: 32%;  | five  | e minutes: 32%                    |
| PID                               | Runtime(                                                      | ms)    | Invoked  | uS       | ecs   | 5Sec    | 1Min    | 5Min     | TTY   | Process                           |
| 1                                 |                                                               | 0      | 63       |          | 0     | 0.00%   | 0.00%   | 0.00%    | 0     | Chunk Manager                     |
| 2                                 |                                                               | 60     | 50074    |          | 1     | 0.00%   | 0.00%   | 0.00%    | 0     | Load Meter                        |
| 3                                 |                                                               | 0      | 1        |          | 0     | 0.00%   | 0.00%   | 0.00%    | 0     | Deferred Events                   |
| !                                 | Output s                                                      | uppre  | ssed. 27 | 524 250  | 268 2 | 2 0.00% | 0.00%   | 0.00% (  | ) TTY | Background 28 816 254843 3 0.00%  |
| 0.00%                             | 0.00% 0                                                       | Per-S  | Second J | obs 29 1 | 0110  | 0 5053  | 20007 ( | ).00% 0. | .01%  | 0.00% 0 Per-minute Jobs <b>30</b> |
| 26057                             | 26057260 26720902 975 12.07% 11.41% 11.36% 0 Cat4k Mgmt HiPri |        |          |          |       |         |         |          |       |                                   |
| 31                                | 19482                                                         | 908 2  | 29413060 |          | 662 3 | 24.07%  | 19.32%  | 19.20%   | 0     | Cat4k Mgmt LoPri                  |
| 32                                | 4                                                             | 468    | 162748   |          | 27    | 0.00%   | 0.00%   | 0.00%    | 0     | Galios Reschedul                  |
| 33                                |                                                               | 0      | 1        |          | 0     | 0.00%   | 0.00%   | 0.00%    | 0     | IOS ACL Helper                    |
| 34                                |                                                               | 0      | 2        |          | 0     | 0.00%   | 0.00%   | 0.00%    | 0     | NAM Manager                       |

Vijf-seconden CPU-gebruik wordt uitgedrukt als:

#### x%/y%

De x% vertegenwoordigt het totale CPU-gebruik en y% vertegenwoordigt de CPU die op het niveau van onderbreken wordt gebruikt. Wanneer u Catalyst 4500 switches voor probleemoplossing gebruikt, dient u alleen de aandacht te vestigen op het totale CPU-gebruik.

## Begrijp de van de showprocessen cpu Opdracht op Catalyst 4500 Switches

De cpu-uitvoer **van** deze **show** toont aan dat er twee processen zijn die de CPU gebruiken—cat4k Mgmt HiPri en cat4k Mgmt LoPri. Deze twee processen bundelen meerdere platform-specifieke processen die de essentiële beheerfuncties op Catalyst 4500 vervullen. Deze processen procesbesturing vlak evenals gegevenspakketten die software-geschakeld of verwerkt moeten worden.

Om te zien welke platformspecifieke processen de CPU gebruiken in de context van cat4k Mgmt HiPri en cat4k Mgmt LoPri, geeft u de opdracht voor de gezondheid van het showplatform uit.

Elk van de platformspecifieke processen heeft een doel/verwacht gebruik van de CPU. Wanneer dat proces zich binnen het doel bevindt, voert de CPU het proces uit in de context met hoge prioriteit. De **show verwerkt de** opdrachtoutput van cpu die gebruikt wordt onder **Cat4k Mgmt HiPri.** Als een proces het beoogde/verwachte gebruik te boven gaat, vindt dat proces plaats in de

context van lage prioriteit. De **show verwerkt de** opdrachtoutput van cpu die extra gebruik onder cat4k Mgmt LoPri. Deze cat4k Mgmt LoPri wordt ook gebruikt om achtergrondprocessen en andere processen met een lage prioriteit te starten, zoals consistentiecontrole en leesinterfacetellers. Dit mechanisme stelt de CPU in staat om waar nodig processen met hoge prioriteit uit te voeren, en de resterende cycli van inactieve CPU's worden gebruikt voor processen met lage prioriteit. Het feit dat het beoogde CPU-gebruik in kleine hoeveelheden of een snelle stijging van het gebruik wordt overschreden, duidt niet op een probleem dat nader onderzoek behoeft.

| Switch#show platform         | health |        |        |        |       |     |          |     |      |                 |
|------------------------------|--------|--------|--------|--------|-------|-----|----------|-----|------|-----------------|
|                              | %CPU   | %CPU   | RunTir | neMax  | Prior | ity | ty Avera |     | &CPU | Total           |
|                              | Target | Actual | Target | Actual | Fg    | Bg  | 5Sec     | Min | Hour | CPU             |
| Lj-poll                      | 1.00   | 0.02   | 2      | 1      | 100   | 500 | 0        | 0   | 0    | 1:09            |
| GalChassisVp-review          | 3.00   | 0.29   | 10     | 3      | 100   | 500 | 0        | 0   | 0    | 11:15           |
| S2w-JobEventSchedule         | 10.00  | 0.32   | 10     | 7      | 100   | 500 | 0        | 0   | 0    | 10:14           |
| Stub-JobEventSchedul         | 10.00  | 12.09  | 10     | 6      | 100   | 500 | 14       | 13  | 9    | 396 <b>:</b> 35 |
| StatValueMan Update          | 1.00   | 0.22   | 1      | 0      | 100   | 500 | 0        | 0   | 0    | 6:28            |
| Pim-review                   | 0.10   | 0.00   | 1      | 0      | 100   | 500 | 0        | 0   | 0    | 0:22            |
| Ebm-host-review              | 1.00   | 0.00   | 8      | 0      | 100   | 500 | 0        | 0   | 0    | 0:05            |
| Ebm-port-review              | 0.10   | 0.00   | 1      | 0      | 100   | 500 | 0        | 0   | 0    | 0:01            |
| Protocol-aging-revie         | 0.20   | 0.00   | 2      | 0      | 100   | 500 | 0        | 0   | 0    | 0:00            |
| Acl-Flattener e              | 1.00   | 0.00   | 10     | 0      | 100   | 500 | 0        | 0   | 0    | 0:00            |
| KxAclPathMan create/         | 1.00   | 0.00   | 10     | 5      | 100   | 500 | 0        | 0   | 0    | 0:39            |
| KxAclPathMan update          | 2.00   | 0.00   | 10     | 0      | 100   | 500 | 0        | 0   | 0    | 0:00            |
| KxAclPathMan reprogr         | 1.00   | 0.00   | 2      | 0      | 100   | 500 | 0        | 0   | 0    | 0:00            |
| ${\tt TagMan-RecreateMtegR}$ | 1.00   | 0.00   | 10     | 0      | 100   | 500 | 0        | 0   | 0    | 0:00            |
| K2CpuMan Review              | 30.00  | 10.19  | 30     | 28     | 100   | 500 | 14       | 13  | 9    | 397 <b>:</b> 11 |
| K2AccelPacketMan: Tx         | 10.00  | 2.20   | 20     | 0      | 100   | 500 | 2        | 2   | 1    | 82:06           |
| K2AccelPacketMan: Au         | 0.10   | 0.00   | 0      | 0      | 100   | 500 | 0        | 0   | 0    | 0:00            |
| ${\tt K2AclMan-taggedFlatA}$ | 1.00   | 0.00   | 10     | 0      | 100   | 500 | 0        | 0   | 0    | 0:00            |
| K2AclCamMan stale en         | 1.00   | 0.00   | 10     | 0      | 100   | 500 | 0        | 0   | 0    | 0:00            |
| K2AclCamMan hw stats         | 3.00   | 1.04   | 10     | 5      | 100   | 500 | 1        | 1   | 0    | 39:36           |
| K2AclCamMan kx stats         | 1.00   | 0.00   | 10     | 5      | 100   | 500 | 0        | 0   | 0    | 13:40           |
| K2AclCamMan Audit re         | 1.00   | 0.00   | 10     | 5      | 100   | 500 | 0        | 0   | 0    | 13:10           |
| K2AclPolicerTableMan         | 1.00   | 0.00   | 10     | 1      | 100   | 500 | 0        | 0   | 0    | 0:38            |
| K2L2 Address Table R         | 2.00   | 0.00   | 12     | 5      | 100   | 500 | 0        | 0   | 0    | 0:00            |
| K2L2 New Static Addr         | 2.00   | 0.00   | 10     | 1      | 100   | 500 | 0        | 0   | 0    | 0:00            |
| K2L2 New Multicast A         | 2.00   | 0.00   | 10     | 5      | 100   | 500 | 0        | 0   | 0    | 0:01            |
| K2L2 Dynamic Address         | 2.00   | 0.00   | 10     | 0      | 100   | 500 | 0        | 0   | 0    | 0:00            |
| K2L2 Vlan Table Revi         | 2.00   | 0.00   | 12     | 9      | 100   | 500 | 0        | 0   | 0    | 0:01            |
| K2 L2 Destination Ca         | 2.00   | 0.00   | 10     | 0      | 100   | 500 | 0        | 0   | 0    | 0:00            |
| K2PortMan Review             | 2.00   | 0.72   | 15     | 11     | 100   | 500 | 1        | 1   | 0    | 37:22           |
| Gigaport65535 Review         | 0.40   | 0.07   | 4      | 2      | 100   | 500 | 0        | 0   | 0    | 3:38            |
| Gigaport65535 Review         | 0.40   | 0.08   | 4      | 2      | 100   | 500 | 0        | 0   | 0    | 3:39            |
| K2Fib cam usage revi         | 2.00   | 0.00   | 15     | 0      | 100   | 500 | 0        | 0   | 0    | 0:00            |
| K2Fib IrmFib Review          | 2.00   | 0.00   | 15     | 0      | 100   | 500 | 0        | 0   | 0    | 0:00            |
| K2Fib Vrf Default Ro         | 2.00   | 0.00   | 15     | 0      | 100   | 500 | 0        | 0   | 0    | 0:00            |
| K2Fib AdjRepop Revie         | 2.00   | 0.00   | 15     | 0      | 100   | 500 | 0        | 0   | 0    | 0:00            |
| K2Fib Vrf Unpunt Rev         | 2.00   | 0.01   | 15     | 0      | 100   | 500 | 0        | 0   | 0    | 0:23            |
| K2Fib Consistency Ch         | 1.00   | 0.00   | 5      | 2      | 100   | 500 | 0        | 0   | 0    | 29 <b>:</b> 25  |
| K2FibAdjMan Stats Re         | 2.00   | 0.30   | 10     | 4      | 100   | 500 | 0        | 0   | 0    | 6:21            |
| K2FibAdjMan Host Mov         | 2.00   | 0.00   | 10     | 4      | 100   | 500 | 0        | 0   | 0    | 0:00            |
| K2FibAdjMan Adj Chan         | 2.00   | 0.00   | 10     | 0      | 100   | 500 | 0        | 0   | 0    | 0:00            |
| K2FibMulticast Signa         | 2.00   | 0.01   | 10     | 2      | 100   | 500 | 0        | 0   | 0    | 2:04            |
| K2FibMulticast Entry         | 2.00   | 0.00   | 10     | 7      | 100   | 500 | 0        | 0   | 0    | 0:00            |
| K2FibMulticast Irm M         | 2.00   | 0.00   | 10     | 7      | 100   | 500 | 0        | 0   | 0    | 0:00            |
| K2FibFastDropMan Rev         | 2.00   | 0.00   | 7      | 0      | 100   | 500 | 0        | 0   | 0    | 0:00            |
| K2FibPbr route map r         | 2.00   | 0.06   | 20     | 5      | 100   | 500 | 0        | 0   | 0    | 16:42           |
| K2FibPbr flat acl pr         | 2.00   | 0.07   | 20     | 2      | 100   | 500 | 0        | 0   | 0    | 3:24            |
| K2FibPbr consolidati         | 2.00   | 0.01   | 10     | 0      | 100   | 500 | 0        | 0   | 0    | 0:24            |
| K2FibPerVlanPuntMan          | 2.00   | 0.00   | 15     | 4      | 100   | 500 | 0        | 0   | 0    | 0:00            |
| K2FibFlowCache flow          | 2.00   | 0.01   | 10     | 0      | 100   | 500 | 0        | 0   | 0    | 0:23            |

| K2FibFlowCache flow  | 2.00   | 0.00  | 10 | 0 | 100 | 500 | 0 | 0 | 0 | 0:00           |
|----------------------|--------|-------|----|---|-----|-----|---|---|---|----------------|
| K2FibFlowCache adj r | 2.00   | 0.01  | 10 | 0 | 100 | 500 | 0 | 0 | 0 | 0:20           |
| K2FibFlowCache flow  | 2.00   | 0.00  | 10 | 0 | 100 | 500 | 0 | 0 | 0 | 0:06           |
| K2MetStatsMan Review | 2.00   | 0.14  | 5  | 2 | 100 | 500 | 0 | 0 | 0 | 23:40          |
| K2FibMulticast MET S | 2.00   | 0.00  | 10 | 0 | 100 | 500 | 0 | 0 | 0 | 0:00           |
| K2QosDblMan Rate DBL | 2.00   | 0.12  | 7  | 0 | 100 | 500 | 0 | 0 | 0 | 4:52           |
| IrmFibThrottler Thro | 2.00   | 0.01  | 7  | 0 | 100 | 500 | 0 | 0 | 0 | 0:21           |
| K2 VlanStatsMan Revi | 2.00   | 1.46  | 15 | 7 | 100 | 500 | 2 | 2 | 1 | 64:44          |
| K2 Packet Memory Dia | 2.00   | 0.00  | 15 | 8 | 100 | 500 | 0 | 1 | 1 | 45 <b>:</b> 46 |
| K2 L2 Aging Table Re | 2.00   | 0.12  | 20 | 3 | 100 | 500 | 0 | 0 | 0 | 7:22           |
| RkiosPortMan Port Re | 2.00   | 0.73  | 12 | 7 | 100 | 500 | 1 | 1 | 1 | 52 <b>:</b> 36 |
| Rkios Module State R | 4.00   | 0.02  | 40 | 1 | 100 | 500 | 0 | 0 | 0 | 1:28           |
| Rkios Online Diag Re | 4.00   | 0.02  | 40 | 0 | 100 | 500 | 0 | 0 | 0 | 1:15           |
| RkiosIpPbr IrmPort R | 2.00   | 0.02  | 10 | 3 | 100 | 500 | 0 | 0 | 0 | 2:44           |
| RkiosAclMan Review   | 3.00   | 0.06  | 30 | 0 | 100 | 500 | 0 | 0 | 0 | 2:35           |
| MatMan Review        | 0.50   | 0.00  | 4  | 0 | 100 | 500 | 0 | 0 | 0 | 0:00           |
| Slot 3 ILC Manager R | 3.00   | 0.00  | 10 | 0 | 100 | 500 | 0 | 0 | 0 | 0:00           |
| Slot 3 ILC S2wMan Re | 3.00   | 0.00  | 10 | 0 | 100 | 500 | 0 | 0 | 0 | 0:00           |
| Slot 4 ILC Manager R | 3.00   | 0.00  | 10 | 0 | 100 | 500 | 0 | 0 | 0 | 0:00           |
| Slot 4 ILC S2wMan Re | 3.00   | 0.00  | 10 | 0 | 100 | 500 | 0 | 0 | 0 | 0:00           |
| Slot 5 ILC Manager R | 3.00   | 0.00  | 10 | 0 | 100 | 500 | 0 | 0 | 0 | 0:00           |
| Slot 5 ILC S2wMan Re | 3.00   | 0.00  | 10 | 0 | 100 | 500 | 0 | 0 | 0 | 0:00           |
| Slot 6 ILC Manager R | 3.00   | 0.00  | 10 | 0 | 100 | 500 | 0 | 0 | 0 | 0:00           |
| Slot 6 ILC S2wMan Re | 3.00   | 0.00  | 10 | 0 | 100 | 500 | 0 | 0 | 0 | 0:00           |
| Slot 7 ILC Manager R | 3.00   | 0.00  | 10 | 0 | 100 | 500 | 0 | 0 | 0 | 0:00           |
| Slot 7 ILC S2wMan Re | 3.00   | 0.00  | 10 | 0 | 100 | 500 | 0 | 0 | 0 | 0:00           |
| EthHoleLinecardMan(1 | 1.66   | 0.04  | 10 | 0 | 100 | 500 | 0 | 0 | 0 | 1:18           |
| EthHoleLinecardMan(2 | 1.66   | 0.02  | 10 | 0 | 100 | 500 | 0 | 0 | 0 | 1:18           |
| EthHoleLinecardMan(6 | 1.66   | 0.17  | 10 | 6 | 100 | 500 | 0 | 0 | 0 | 6:38           |
| %CPU Totals          | 212.80 | 35.63 |    |   |     |     |   |   |   |                |

# Begrijp het showplatform gezondheids Commando op Catalyst 4500 Switches

De **show platform Health** opdracht geeft veel informatie die alleen relevant is voor een ontwikkelingsingenieur. Als u een groot CPU-gebruik wilt probleemoplossing wilt, zoekt u een hoger nummer in de %CPU-kolom in de uitvoer. Vergeet ook niet om aan de rechterkant van die rij te kijken om het CPU-gebruik van dat proces in de kolommen van 1 minuut en 1 uur gemiddeld %CPU te controleren. Soms houden processen tijdelijk een piekwaarde in maar de CPU niet lang. Een deel van het tijdelijk hoge CPU-gebruik gebeurt tijdens hardwareprogrammering of optimalisatie van de programmering. Een piek in het gebruik van CPU is bijvoorbeeld normaal tijdens de hardwareprogrammering van een grote ACL in de TCAM.

In de opdrachtoutput van **het platform** in de sectie <u>Begrijp de opdracht van de showprocessen cpu</u> <u>op Catalyst 4500 Switches</u>, gebruiken de stub-JobEventSchedule **en de K2CPuMan Reviewprocessen een hoger aantal CPU-cycli.** <u>Tabel 2</u> bevat basisinformatie over de gemeenschappelijke platform-specifieke processen die worden weergegeven in de output van de opdracht **voor de** gezondheid **van het presentplatform**.

Tabel 2 - Beschrijving van de platformspecifieke processen van de gezondheidsopdracht van het televisieplatform

| Platform-<br>specifieke<br>procesnaam | Beschrijving                           |
|---------------------------------------|----------------------------------------|
| Proactieve<br>beoordeling             | Chassis/line kaart state management    |
| Ebm                                   | Ethernet-brugmodule, zoals veroudering |

|                                         | en bewaking                                                                                                    |  |  |  |  |  |  |
|-----------------------------------------|----------------------------------------------------------------------------------------------------|--|--|--|--|--|--|
| Acl-<br>flattener/K2C                   | Samenwerkingsproces van ACL                                                                                                    |  |  |  |  |  |  |
| KXAclPathMan<br>- Pad TagMan-<br>Review | Statusbeheer en onderhoud van ACL                                                                                                    |  |  |  |  |  |  |
| K2C400CPAN-<br>beoordeling              | Het proces dat softwarepakkettransport<br>uitvoert Als u een hoog CPU-gebruik door<br>dit proces ziet, onderzoeken de pakketten<br>die de CPU met gebruik van de opdracht<br><b>pakketstatistieken van het showplatform</b><br><b>uitvoeren</b> . |  |  |  |  |  |  |
| K2AccelPacke<br>tMan                    | Het stuurprogramma dat met de<br>pakketmotor reageert om pakketten te<br>verzenden die voorzien zijn van de CPU                                                                                                    |  |  |  |  |  |  |
| K2C-CmMan                               | Beheer van de invoer- en uitvoersoftware<br>van TCAM voor QoS en<br>beveiligingsfuncties                                                                                                    |  |  |  |  |  |  |
| K2C-<br>applicatorTa<br>belman          | Beheert de input- en uitvoerbeheerders                                                                                                    |  |  |  |  |  |  |
| K2L2                                    | Vertegenwoordigt het L2-verzendende<br>subsysteem van de Catalyst 4500 Cisco<br>IOS-software Deze processen zijn<br>verantwoordelijk voor het onderhoud van<br>de verschillende L2-tabellen.                                                      |  |  |  |  |  |  |
| K2-<br>poortsMan-<br>beoordeling        | Beheer van de verschillende<br>havengerelateerde programmeerfuncties                                                                                                    |  |  |  |  |  |  |
| K2Fib                                   | FIB <sup>1-</sup> beheer                                                                                                    |  |  |  |  |  |  |
| K2F500-cache                            | PBR <sup>2</sup> -cachebeheer                                                                                                    |  |  |  |  |  |  |
| K2FibAdjMan                             | FIB-nabijgelegen beheer                                                                                                    |  |  |  |  |  |  |
| K2fib-<br>multicast                     | Multicastitems van FIB beheren                                                                                                    |  |  |  |  |  |  |
| K2MetStatsMa<br>n-<br>beoordeling       | Statistieken BMO <sup>3</sup>                                                                                                    |  |  |  |  |  |  |
| K2QoSDBL-<br>beoordeling                | Beheert QoS DBL <sup>4</sup>                                                                                                    |  |  |  |  |  |  |
| IrmFibThrott<br>ler Thor                | IP-routeringsmodule                                                                                                    |  |  |  |  |  |  |
| K2 L2<br>vergrijzings<br>tabel re       | De L2-verouderingsfunctie beheren                                                                                                    |  |  |  |  |  |  |
| GalChassisVp<br>-review                 | Controle van de toestand van het chassis                                                                                                    |  |  |  |  |  |  |
| S2w-<br>jobEventSche<br>dule            | Beheert de S2W <sup>5</sup> -protocollen om de status<br>van lijnkaarten te controleren                                                                                                    |  |  |  |  |  |  |
| Stub-<br>jobEventSche<br>dule           | Stub ASIC-gebaseerde lijnkaartbewaking<br>en onderhoud                                                                                                    |  |  |  |  |  |  |
| RKiosPortMan                            | Toezicht op en onderhoud van de                                                                                                    |  |  |  |  |  |  |

| -<br>poortadapter          | havenstaat                                            |
|----------------------------|-------------------------------------------------------|
| RKios-module<br>- status R | Toezicht op lijnkaarten en onderhoud                  |
| EthHoleLinec<br>ardMan     | Beheert GBIC's <sup>6</sup> in elk van de lijnkaarten |

- <sup>1</sup> FIB = Forwarding Information Base.
- $^{2}$  PBR = op beleid gebaseerde routing.
- <sup>3</sup> MET = Uitbreidingstabel voor multicast.
- <sup>4</sup> DBL = Dynamische bufferbeperking
- <sup>5</sup> S2W = seriële-naar-draden.
- <sup>6</sup> GBIC = Gigabit interfaceconverter.

# Problemen oplossen bij gemeenschappelijk gebruik met hoge CPU's

In dit gedeelte worden enkele gemeenschappelijke toepassingsproblemen van hoge CPU's op Catalyst 4500-switches behandeld.

## Gebruik van hoge CPU's door proces-switched pakketten

Een van de gemeenschappelijke redenen voor een hoog CPU-gebruik is dat Catalyst 4500 CPU's met het proces van pakketten voor softwaredoorgestuurde pakketten of controlepakketten gepaard gaan. Voorbeelden van software-verzonden pakketten zijn IPX of controlepakketten, zoals BPDUs. Een klein aantal van deze pakketten wordt normaal naar de CPU verzonden. Niettemin kan een consistent groot aantal pakketten op een configuratiefout of een netwerkgebeurtenis wijzen. U moet de oorzaak van gebeurtenissen identificeren die tot het verzenden van pakketten naar de CPU voor verwerking leiden. Met deze identificatie kunt u de problemen bij het gebruik van de hoge CPU's oplossen.

Een aantal gemeenschappelijke redenen voor een hoog CPU-gebruik door procesgeschakelde pakketten zijn:

- Een hoog aantal omspannende-boompoortinstanties
- ICMP-omleidingen; routingpakketten op dezelfde interface
- IPX- of AppleTalk-routing
- Host learning
- Geen hardwarebronnen (TCAM) voor security ACL
- Het logwoord in ACL
- Layer 2 verzendingslijnen

Andere redenen voor de switch van pakketten naar de CPU zijn:

• De versplintering van de MTU moet zijn, dat alle interfaces langs het pad van het pakje dezelfde MTU hebben.

- ACL-vlaggen met TCP anders dan ingesteld
- IP, versie 6 (IPv6) routing-Dit wordt alleen ondersteund via het software-switching pad.
- GRE-Dit wordt alleen ondersteund via het software-switching pad.
- Ontkenning van verkeer in de invoer- of uitvoerrouter ACL (RACL)Opmerking: dit is snelheidsbeperkt in Cisco IOS-softwarerelease 12.1(13)EW1 en hoger.Geef het geen IP onbereikbare opdracht uit onder de interface van ACL.
- Extreem ARP- en DHCP-verkeer bereikt de CPU voor verwerking door een groot aantal direct verbonden hostsAls u een DHCP-aanval vermoedt, gebruikt u DCHP-snooping om het DHCP- verkeer aan een bepaalde host-poort te beperken.
- Extreem SNMP-stemmen bij een legitiem of slecht gefundeerd eindstation

## Een hoog aantal Spanning-Tree poortadapters

Catalyst 4500 steunt 3000 over-boom poortinstanties of actieve poorten in de modus Per VLAN Spanning Tree+ (PVST+). De ondersteuning is beschikbaar op alle Supervisor Engine, behalve de Supervisor Engine II+ en II+TS, en Catalyst 4948. Ondersteuning van Supervisor Engine II+ en II+TS en Catalyst 4948 tot 1500 poortinstanties. Als u deze aanbevelingen in het STP-geval overtreft, vertoont de switch een hoog CPU-gebruik.

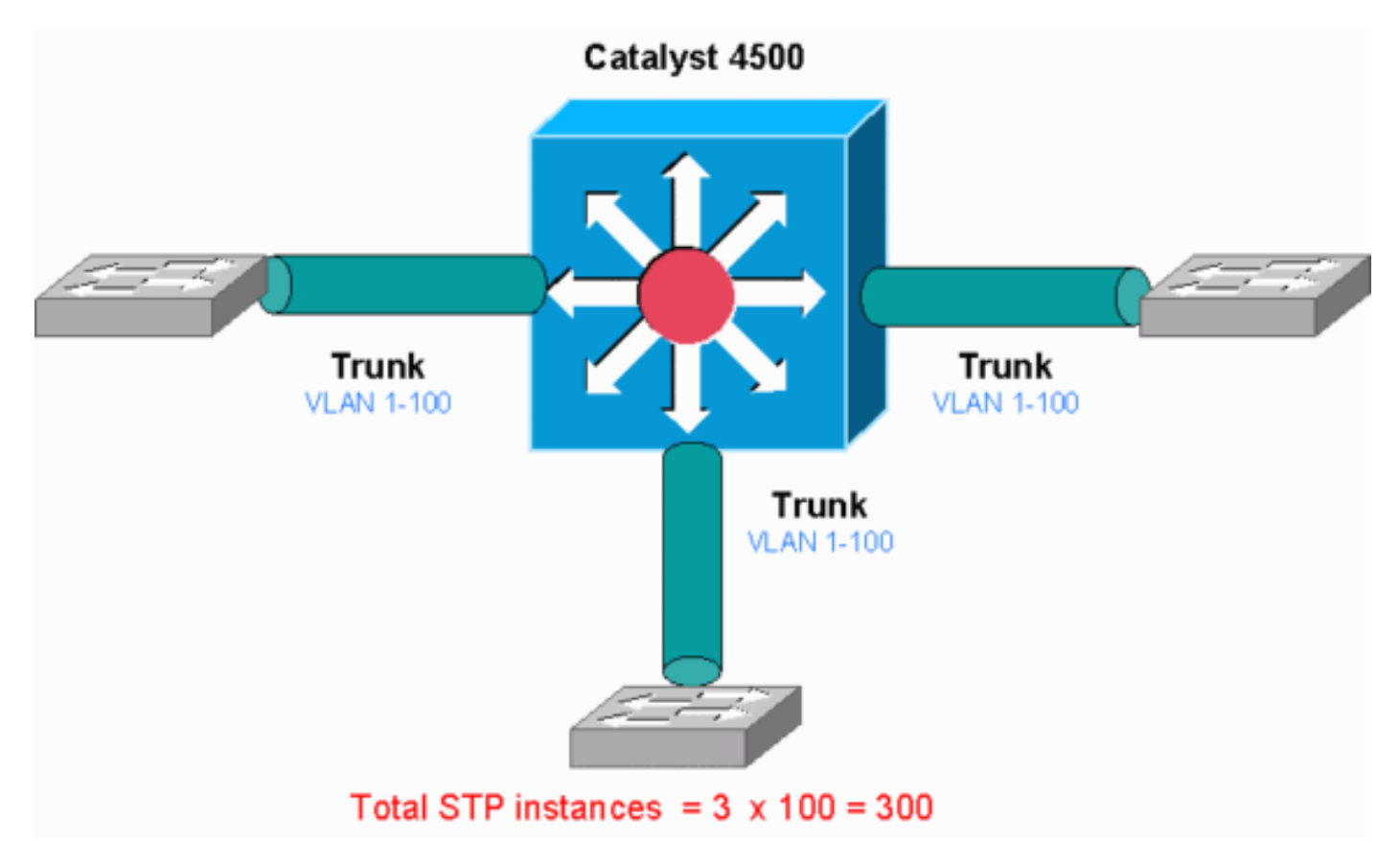

Dit diagram toont een Catalyst 4500 met drie boomstampoorten die elk VLANs 1 door 100 dragen. Dit is gelijk aan 300 over-boom poortinstanties. In het algemeen kan je omspannenboompoortinstanties berekenen met deze formule:

Total number of STP instances = Number of access ports + Sum of all VLANs that are carried in each of the trunks

In het diagram, zijn er geen toegangshavens, maar de drie stammen dragen VLANs 1 tot 100:

#### Stap 1: Controleer voor het Cisco IOS proces met de opdracht Cpu van de show processen.

In dit gedeelte worden de opdrachten besproken die een beheerder gebruikt om het probleem van het hoge CPU-gebruik te beperken. Als u de opdracht Cpu-processen voor show geeft, kunt u zien dat twee hoofdprocessen, Cat4k Mgmt LoPri en spanning Tree, voornamelijk de CPU gebruiken. Alleen met deze informatie weet u dat het overspannende boomproces een aanzienlijk deel van de CPU-cycli verwerkt.

| Swite | ch# <b>show</b> | proces       | ses cpu      |          |           |          |           |                                     |
|-------|-----------------|--------------|--------------|----------|-----------|----------|-----------|-------------------------------------|
| CPU u | utilizat        | cion fo      | r five seco  | nds: 748 | s/1%; one | e minute | e: 73%; f | ive minutes: 50%                    |
| PID   | Runtime         | e(ms)        | Invoked      | uSecs    | 5Sec      | 1Min     | 5Min I    | TY Process                          |
| 1     |                 | 4            | 198          | 20       | 0.00%     | 0.00%    | 0.00%     | 0 Chunk Manager                     |
| 2     |                 | 4            | 290          | 13       | 0.00%     | 0.00%    | 0.00%     | 0 Load Meter                        |
| !     | Output          | suppre       | essed. 25 48 | 8 33 147 | /87 0.00  | 8 0.02%  | 0.00% 0   | Per-minute Jobs 26 90656 223674 405 |
| 6.798 | \$ 6.90%        | 7.22%        | 0 Cat4k Mgm  | nt HiPri | 27        | 158796   | 5 592     | <b>2681 32.55% 33.80% 21.43%</b>    |
| 0 Cat | :4k Mgmt        | : LoPri      |              |          |           |          |           |                                     |
| 28    |                 | 20           | 1693         | 11       | 0.00%     | 0.00%    | 0.00%     | 0 Galios Reschedul                  |
| 29    |                 | 0            | 1            | C        | 0.00%     | 0.00%    | 0.00%     | 0 IOS ACL Helper                    |
| 30    |                 | 0            | 2            | C        | 0.00%     | 0.00%    | 0.00%     | 0 NAM Manager                       |
| !     | Output          | suppre       | essed. 41 0  | 1 0 0.00 | 8 0.00%   | 0.00% 0  | ) SFF8472 | 2 42 0 2 0 0.00% 0.00% 0.00% 0 AAA  |
| Dicti | ionary F        | र <b>4</b> 3 | 78564        | 2072     | 3         | 3791 32  | 2.63% 30. | 03% 17.35% 0 Spanning Tree          |
| 44    |                 | 112          | 999          | 112      | 0.00%     | 0.00%    | 0.00%     | 0 DTP Protocol                      |
| 45    |                 | 0            | 147          | C        | 0.00%     | 0.00%    | 0.00%     | 0 Ethchnl                           |

Stap 2: Controleer voor het Catalyst 4500-specifieke proces met de opdracht voor de gezondheid van het showplatform.

Om te begrijpen welk platform-specifiek proces de CPU consumeert, geeft u het opdracht voor de status van het platform uit. Vanaf deze uitvoer kunt u zien dat het K2CPuMan Review-proces, een taak om CPU-gebonden pakketten te verwerken, de CPU's gebruikt:

#### Switch#show platform health

| %CPU  | %CPU    | Rui    | nTimeMa | ıx   | Prio  | rity  | Aver  | rage | e %CP | U To | tal  |      |     |     |    |      |          |        |
|-------|---------|--------|---------|------|-------|-------|-------|------|-------|------|------|------|-----|-----|----|------|----------|--------|
|       |         |        | Tar     | get  | Actu  | al Ta | irget | Act  | ual   | Fg   | Bg   | 5Sec | Min | Hou | ır | CPU  |          |        |
| !     | Output  | suppre | essed.  | Tagl | lan-R | ecrea | teMte | ∋gR  | 1.00  | 0.00 | 10 ( | 100  | 500 | 0 0 | 0  | 0:00 | K2CpuMan | Review |
| 30.00 | 37.62   | :      | 30      | 53   | 100   | 500   | 41    | 33   |       | 1 2: | 12   |      |     |     |    |      |          |        |
| K2Acc | elPacke | tMan:  | Tx 10   | 0.00 | 4.    | 95    | 20    |      | 0     | 100  | 500  | 5    | 4   |     | 0  | 0:36 |          |        |
| K2Acc | elPacke | tMan:  | Au 0    | .10  | 0.    | 00    | 0     |      | 0     | 100  | 500  | 0    | 0   |     | 0  | 0:00 |          |        |
| K2Acl | Man-tag | gedFla | atA 1   | .00  | 0.    | 00    | 10    |      | 0     | 100  | 500  | 0    | 0   |     | 0  | 0:00 |          |        |
|       |         |        |         |      |       |       |       |      |       |      |      |      |     |     |    |      |          |        |

Stap 3: Controleer de CPU-wachtrij die verkeer ontvangt om het type CPU-gebonden verkeer te identificeren.

Geef de opdracht voor pakketstatistieken met het platvorm opgeven om te controleren welke CPU-wachtrij het CPU-gebonden pakket ontvangt. De uitvoer in deze sectie toont aan dat de controlerij veel pakketten ontvangt. Gebruik de informatie in Tabel 1 en de conclusie die u in Stap <u>1</u> hebt getrokken. U kunt bepalen dat de pakketten die de CPU-processen en de reden voor het gebruik van de hoge CPU's, de BPDU-verwerking zijn.

#### Switch#show platform cpu packet statistics

!--- Output suppressed. Total packet queues 16 Packets Received by Packet Queue Queue Total 5 sec avg 1 min avg 5 min avg 1 hour avg ------- ----- Esmp 202760 196 173 128 28 Control 388623

Packets Dropped by Packet Queue

| Queue   | Total | 5 s | ec av | y 1 | min | avg | 5 min | avg | 1 hour | avg |
|---------|-------|-----|-------|-----|-----|-----|-------|-----|--------|-----|
|         |       |     |       |     |     |     |       |     |        |     |
| Control | 17918 |     | (     | )   |     | 19  |       | 24  |        | 3   |

Stap 4: Identificeer de oorzaak.

Geef de **show in-boom samenvatting** opdracht uit. U kunt controleren of de ontvangst van BPDU's door een hoog aantal omspannend-drie poortinstanties is veroorzaakt. De output identificeert duidelijk de grondoorzaak:

| Switch#show spanning-tree su | mmary                                             |   |
|------------------------------|---------------------------------------------------|---|
| Switch is in pvst mode       |                                                   |   |
| Root bridge for: none        |                                                   |   |
| Extended system ID           | is enabled                                        |   |
| Portfast Default             | is disabled                                       |   |
| PortFast BPDU Guard Default  | is disabled                                       |   |
| Portfast BPDU Filter Default | is disabled                                       |   |
| Loopguard Default            | is disabled                                       |   |
| EtherChannel misconfig guard | is enabled                                        |   |
| UplinkFast                   | is disabled                                       |   |
| BackboneFast                 | is disabled                                       |   |
| Configured Pathcost method u | sed is short                                      |   |
| ! Output suppressed. Name    | Blocking Listening Learning Forwarding STP Active |   |
|                              | 2994 vlans                                        | 0 |
| 0 0 5999                     | 5999                                              |   |

Er zijn een groot aantal VLAN's met de PVST+ modemconfiguratie. Om het probleem op te lossen, wijzigt u de STP-modus in Multiple Spanning Tree (MST). In sommige gevallen, is het aantal STP instanties hoog omdat een hoog aantal VLANs op alle boomstampoorten wordt doorgestuurd. In dit geval, druk handmatig de VLAN's af die niet noodzakelijk van de boomstam zijn om het aantal actieve poorten van STP tot ver onder de aanbevolen waarde te laten dalen.

**Tip:** Zorg ervoor dat u IP-telefoonpoorten niet als kofferpoorten instelt. Dit is een veel voorkomende misconfiguratie. Configureer IP-telefoonpoorten met een VLAN-configuratie. Deze configuratie maakt een pseudo-stam, maar vereist niet dat u de onnodige VLAN's handmatig afvoert. Voor meer informatie over hoe te om spraakpoorten te configureren raadpleegt u de softwareconfiguratie van <u>Spraakinterfaces configureren</u>. Niet-Cisco IP-telefoons ondersteunen deze spraak-VLAN of de configuratie van hulpVLAN niet. U moet de poorten handmatig afdrukken met niet-Cisco IP-telefoons.

## ICMP-omleidingen; Routing Packets op dezelfde interface

Het routeren van pakketten op de zelfde interface, of de ingangen en de stress op de zelfde L3 interface, kunnen in een ICMP leiden door de switch resulteren. Als de switch weet dat het volgende hopapparaat naar de uiteindelijke bestemming in zelfde voorwerp zoals het verzendende apparaat is, genereert de switch ICMP redirect aan de bron. De omleidingsberichten wijzen op de bron om het pakket rechtstreeks naar het volgende hopapparaat te verzenden. De berichten wijzen erop dat het volgende hopapparaat een betere route naar de bestemming heeft, een route van minder hop dan deze switch.

In het diagram in deze sectie, communiceert PC A met de webserver. De standaardgateway van PC A wijst naar het VLAN 100 interface IP adres. Echter, de volgende hoprouter die Catalyst 4500

toelaat om de bestemming te bereiken is in zelfde voorwerp zoals PC A. Het beste pad in deze zaak is direct naar "router" te verzenden. Catalyst 4500 verstuurt een ICMP-bericht om te sturen naar PC A. Het bericht geeft PC A de opdracht om de pakketten te verzenden die bestemd zijn voor de webserver via router, in plaats van via Catalyst 4500. In de meeste gevallen reageert de eindapparaten echter niet op de ICMP-omleiding. Het gebrek aan respons veroorzaakt Catalyst 4500 om veel CPU-cycli door te geven aan de generatie van deze ICMP-omleidingen voor alle pakketten die de Catalyst via dezelfde interface als de ingangspakketten naar voren stuurt.

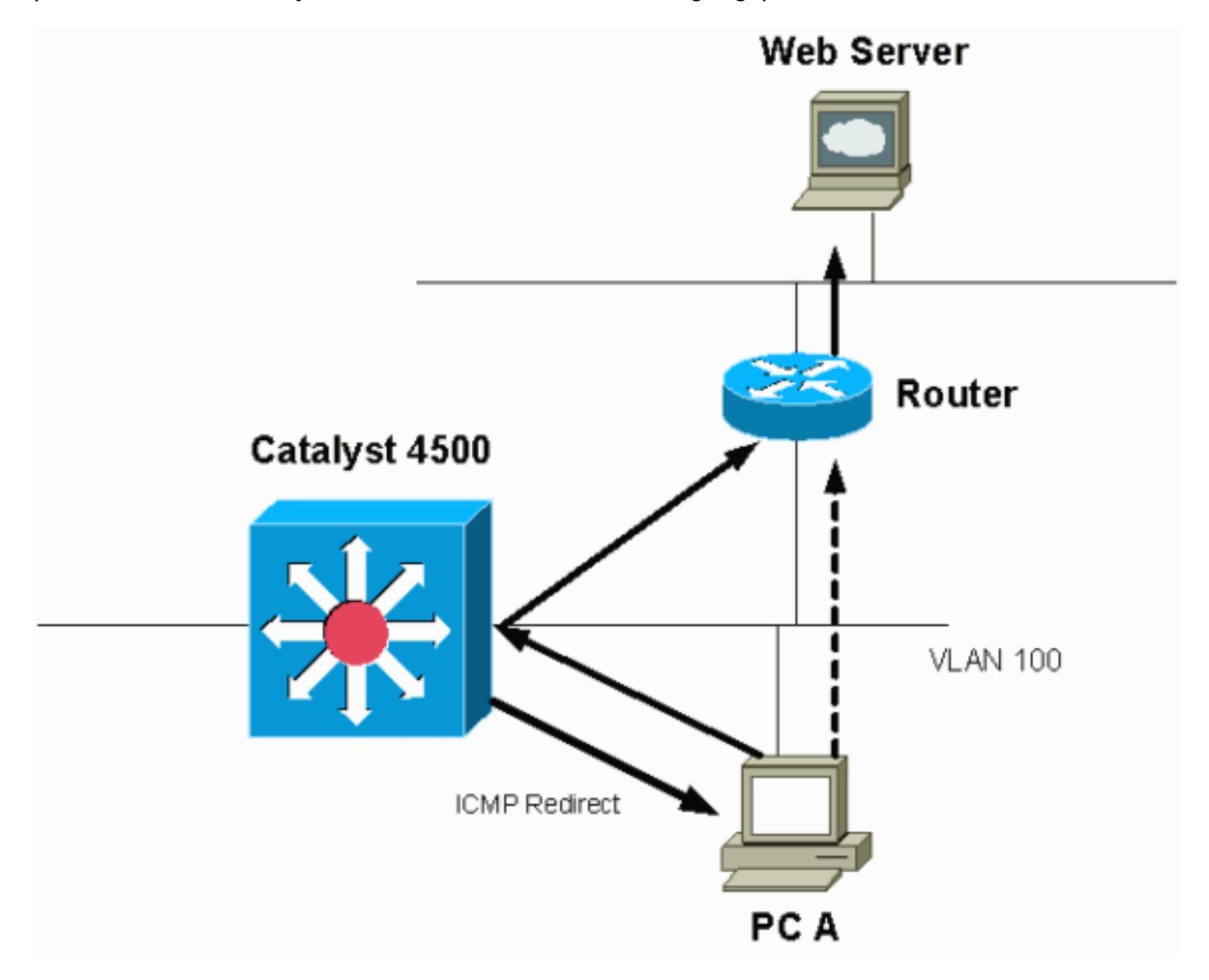

Standaard is ICMP-omleiding ingeschakeld. Om het uit te schakelen, gebruikt u de opdracht **geen ip icmp omwijst**. Geef de opdracht uit onder de desbetreffende SVI- of L3-interface.

**Opmerking:** Aangezien **ip icmp-omleidingen** een standaardopdracht is, is deze niet zichtbaar in de opdrachtoutput **van de show-configuratie**.

Stap 1: Controleer voor het Cisco IOS proces met de opdracht Cpu van de show processen.

Geef de **show processen cpu** opdracht uit. U kunt zien dat twee hoofdprocessen, cat4k Mgmt LoPri en IP Input, voornamelijk de CPU gebruiken. Alleen met deze informatie weet u dat het proces van IP-pakketten een aanzienlijk deel van de CPU's oplevert.

| PID   | Runtime | e(ms)  | Invok  | ed    | uSe    | ecs   | 5Sec   | 1Min     | 5Min     | TTY   | Process           |         |           |       |
|-------|---------|--------|--------|-------|--------|-------|--------|----------|----------|-------|-------------------|---------|-----------|-------|
| 1     |         | 0      |        | 63    |        | 0     | 0.00%  | 0.00%    | 0.00%    | 0     | Chunk Manage      | er      |           |       |
| 2     |         | 60     | 500    | 74    |        | 1     | 0.00%  | 0.00%    | 0.00%    | 0     | Load Meter        |         |           |       |
| 3     |         | 0      |        | 1     |        | 0     | 0.00%  | 0.00%    | 0.00%    | 0     | Deferred Eve      | ents    |           |       |
| !     | Output  | suppre | ssed.  | 27 52 | 4 2502 | 268 2 | 0.00%  | 8 0.00%  | 0.00%    | 0 TT  | Y Background      | 28 816  | 254843 3  | 0.00% |
| 0.00% | 0.00%   | 0 Per- | Second | Jobs  | 29 10  | 01100 | 5053   | 20007    | 0.00% 0  | .01%  | 0.00% 0 Per       | -minute | Jobs 30   |       |
| 26057 | 260 267 | 20902  | 975 5. | 81% 6 | .78% 5 | 5.76% | 0 Cat  | :4k Mgm  | t HiPri  | 31    | 19482908          | 2941306 | 0         | 662   |
| 19.64 | % 18.20 | % 20.4 | 8% 0   | Cat4  | k Mgmt | : LoP | ri     |          |          |       |                   |         |           |       |
| !     | Output  | suppre | ssed.  | 35 60 | 902 (  | 0.0   | 0% 0.0 | 0.0 %0.0 | 0% 0 DH0 | CP Sr | nooping <b>36</b> | 5046253 | 04 645491 | .491  |
| 781 7 | 2.40% 7 | 2.63%  | 73.82% | 0     | IP Ing | out   |        |          |          |       |                   |         |           |       |

# Stap 2: Controleer voor het Catalyst 4500-specifieke proces met de opdracht voor de gezondheid van het showplatform.

De uitvoer van de opdracht **platformstatus** bevestigt het gebruik van de CPU om CPU-gebonden pakketten te verwerken.

Switch#show platform health

%CPU %CPU RunTimeMax Priority Average %CPU Total Target Actual Target Actual Fg Bg 5Sec Min Hour CPU --- Output suppressed. TagMan-RecreateMtegR 1.00 0.00 10 0 100 500 0 0 0 0:00 K2CpuMan Review 330.00 19.18 150 79 25 500 20 19 18 5794:08 K2AccelPacketMan: Tx 10.00 4.95 20 0 100 500 5 4 0 0:36 K2AccelPacketMan: Au 0.10 0.00 0 0 100 500 0 0 0:00 K2AclMan-taggedFlatA 1.00 0.00 10 0 100 500 0 0 0 0:00

# Stap 3: Controleer de CPU-wachtrij die verkeer ontvangt om het type CPU-gebonden verkeer te identificeren.

Geef de opdracht voor pakketstatistieken met het platvorm opgeven om te controleren welke CPU-wachtrij het CPU-gebonden pakket ontvangt. Je kunt zien dat de L3 Fwd Low rijdt met veel verkeer.

#### Switch#show platform cpu packet statistics

| ! Output suppressed    | . Packets Received | by Packet         | Queue Quei | ue Total 5 | sec avg 1 mi  | n avg 5 min |
|------------------------|--------------------|-------------------|------------|------------|---------------|-------------|
| avg 1 hour avg         |                    |                   |            |            |               |             |
| Esmp 48613268 38 39 38 | 39 Control 1421666 | 48 74 74 7        | 3 73 Host  | Learning   | 1845568 2 2 2 | 2 L3 Fwd    |
| High 17 0 0 0 0 L3 Fwd | Medium 2626 0 0 0  | 0 <b>L3 Fwd L</b> | ow         |            | 4717094264    | 3841        |
| 3879 3873 3            | 547                |                   |            |            |               |             |
| L2 Fwd Medium          | 1                  | 0                 | 0          | 0          | 0             |             |
| L3 Rx High             | 257147             | 0                 | 0          | 0          | 0             |             |
| L3 Rx Low              | 5325772            | 10                | 19         | 13         | 7             |             |
| RPF Failure            | 155                | 0                 | 0          | 0          | 0             |             |
| ACL fwd(snooping)      | 65604591           | 53                | 54         | 54         | 53            |             |
| ACL log, unreach       | 11013420           | 9                 | 8          | 8          | 8             |             |

Stap 4: Identificeer de oorzaak.

Gebruik in dit geval de CPU-SPAN om het verkeer dat de CPU raakt, te bepalen. Zie <u>Gereedschap 1</u> voor meer informatie over de CPU-SPAN<u>: Controleer het CPU-verkeer met SPAN-Cisco IOS-softwarerelease 12.1(19)EW en later in dit document. Maak een analyse van het verkeer en een configuratie met gebruik van de opdracht **voor** het **tonen** van de **configuratie**. In dit geval wordt een pakje door dezelfde interface verzonden, wat leidt tot de kwestie van een ICMPomleiding voor elk pakje. Deze oorzaak is een van de gemeenschappelijke redenen voor een hoog CPU-gebruik op Catalyst 4500.</u>

U kunt verwachten dat het bronapparaat op ICMP handelt om te leiden dat Catalyst 4500 de

volgende hop voor de bestemming verstuurt en wijzigt. Niet alle apparaten reageren echter op een ICMP-omleiding. Als het apparaat niet reageert moet Catalyst 4500 omleidingen verzenden voor elk pakje dat de switch van het verzendende apparaat ontvangt. Deze omleidingen kunnen veel CPU-bronnen gebruiken. De oplossing is ICMP-omleiding uit te schakelen. Geef de **opdracht Geen IP-omleidingen** op onder de interfaces.

Dit scenario kan voorkomen wanneer u ook secundaire IP adressen hebt ingesteld. Wanneer u de secundaire IP-adressen activeert, wordt IP-omleiding automatisch uitgeschakeld. Zorg ervoor dat u de IP-omleidingen niet handmatig kunt inschakelen.

Als dit <u>ICMP wordt omgeleid; Het routeren van pakketten op de zelfde</u> sectie van de Interface heeft aangegeven, reageren de meeste eindapparaten niet op ICMP omleidingen. Daarom, als algemene praktijk, schakelt u deze optie uit.

## IPX- of AppleTalk-routing

Catalyst 4500 ondersteunt IPX en AppleTalk routing via alleen software-doorsturen pad. Door het configureren van dergelijke protocollen is een hoger CPU-gebruik normaal.

**Opmerking:** de switching van IPX en AppleTalk in hetzelfde VLAN vereist geen processwitching. Alleen pakketten die routeerd moeten worden, moeten het pad van de software doorsturen.

Stap 1: Controleer voor het Cisco IOS proces met de opdracht Cpu van de show processen.

Geef de opdracht **Cpu voor** de **show processen uit** om te controleren welk Cisco IOS-proces de CPU gebruikt. In deze opdrachtoutput merk je op dat het bovenste proces de Cat4k Mgmt LoPri is:

#### witch#show processes cpu

 CPU utilization for five seconds: 87%/10%; one minute: 86%; five minutes: 87%

 PID Runtime(ms)
 Invoked
 uSecs
 5Sec
 1Min
 5Min
 TTY Process

 1
 4
 53
 75
 0.00%
 0.00%
 0 Chunk Manager

 !-- Output suppressed.
 25
 8008
 1329154
 6
 0.00%
 0.00%
 0 Per-Second Jobs 26
 413128
 38493

 10732
 0.00%
 0.00%
 0.00%
 0.00%
 0
 Per-Second Jobs 26
 413128
 38493

 10732
 0.00%
 0.00%
 0.00%
 0.00%
 0
 Per-Second Jobs 26
 413128
 38493

 10732
 0.00%
 0.00%
 0
 Per-minute Jobs 27
 148288424
 354390017
 418
 2.60%
 2.42%
 2.77%
 0
 Cat4k

 Mgmt HiPri
 28
 285796820
 720618753
 396
 50.15%
 59.72%
 61.31%
 0
 Cat4k
 Mgmt LoPri

Stap 2: Controleer voor het Catalyst 4500-specifieke proces met de opdracht voor de gezondheid van het showplatform.

De uitvoer van de opdracht **platformstatus** bevestigt het gebruik van de CPU om CPU-gebonden pakketten te verwerken.

 Switch#show platform health
 %CPU
 %CPU
 RunTimeMax
 Priority
 Average %CPU
 Total

 Target Actual Target Actual
 Fg
 Bg
 5Sec Min Hour
 CPU

 !--- Output suppressed.
 TagMan-RecreateMtegR
 1.00
 0.00
 10
 4
 100
 500
 0
 0
 0
 0:00
 K2CpuMan Review

 30.00
 27.39
 30
 53
 100
 500
 42
 47
 42
 4841:

 K2AccelPacketMan:
 Tx
 10.00
 8.03
 20
 0
 100
 500
 21
 29
 26
 270:4

Stap 3: Controleer de CPU-wachtrij die verkeer ontvangt om het type CPU-gebonden verkeer te identificeren.

Om het type verkeer te bepalen dat de CPU raakt, geeft u de opdracht Packet Statistics van het

#### platform weer.

#### Switch#show platform cpu packet statistics

 !--- Output suppressed.
 Packets Received by Packet Queue Queue Total 5 sec avg 1 min avg 5 min avg 1 hour avg ---- 

 Esmp 48613268 38 39 38 39 Control 142166648 74 74 73 73 Host Learning 1845568 2 2 2 2 L3 Fwd

 High 17 0 0 0 0 L3 Fwd Medium 2626 0 0 0 0 L3 Fwd Low 1582414 1 1 1 1 1 L2 Fwd Medium 1 0 0 0 0 L2

 Fwd Low
 576905398
 1837
 1697
 1938
 1515

 L3 Rx High
 257147
 0
 0
 0
 0

 L3 Rx Low
 5325772
 10
 19
 13
 7

 RPF Failure
 155
 0
 0
 0
 0

 ACL fwd(snooping)
 65604591
 53
 54
 53
 53

 ACL log, unreach
 11013420
 9
 8
 8

#### Stap 4: Identificeer de oorzaak.

Aangezien de beheerder de routing IPX of AppleTalk heeft ingesteld, moet de identificatie van de grondoorzaak eenvoudig zijn. Maar om dit te bevestigen, SPAN het CPU-verkeer en zorg ervoor dat het verkeer dat u ziet het verwachte verkeer is. Zie <u>Gereedschap 1</u> voor meer informatie over de CPU-SPAN: <u>Controleer het CPU-verkeer met SPAN-Cisco IOS-softwarerelease 12.1(19)EW</u> <u>en later in dit document.</u>

In dit geval moet de beheerder de basislijn CPU aan de huidige waarde bijwerken. De Catalyst 4500 CPU gedraagt zich zoals verwacht bij de verwerking van softwaregeschakelde pakketten door de CPU.

#### Host Learning

Catalyst 4500 leert de adressen van MAC van verschillende hosts, als het adres van MAC niet reeds in de adreslijst van MAC is opgenomen. De switchmachine zendt een kopie van het pakket met het nieuwe MAC-adres naar de CPU.

Alle VLAN interfaces (Layer 3) gebruiken het chassis hardware adres als hun MAC-adres. Als resultaat hiervan is er geen ingang in de MAC adrestabel, en de pakketten die aan deze VLAN interfaces zijn bestemd worden niet naar de CPU voor verwerking verzonden.

Als er een excessief aantal nieuwe MAC-adressen zijn waarmee de switch kan worden leren, kan een hoog CPU-gebruik resulteren.

Stap 1: Controleer voor het Cisco IOS proces met de opdracht Cpu van de show processen.

Geef de opdracht **Cpu-processen uit** om te controleren welk Cisco IOS-proces de CPU verwerkt. Let op dat het bovenste proces de Cat4k Mgmt LoPri is:

# Switch#show processes cpu CPU utilization for five seconds: 89%/1%; one minute: 74%; five minutes: 71% PID Runtime(ms) Invoked uSecs 5Sec 1Min 5Min TTY Process 1 4 53 75 0.00% 0.00% 0 Chunk Manager !--- Output suppressed. 25 8008 1329154 6 0.00% 0.00% 0 Per-Second Jobs 26 413128 38493 10732 0.00% 0.00% 0 0 Per-minute Jobs 27 148288424 354390017 418 26.47% 10.28% 10.11% 0 Cat4k Mgmt HiPri 28 285796820 720618753 396 52.71% 56.79% 55.70% 0 Cat4k Mgmt LoPri

Stap 2: Controleer voor het Catalyst 4500-specifieke proces met de opdracht voor de gezondheid

De uitvoer van de opdracht **platformstatus** bevestigt het gebruik van de CPU om CPU-gebonden pakketten te verwerken.

Switch#show platform health %CPU %CPU RunTimeMax Priority Average %CPU Total Target Actual Target Actual Fg Bg 5Sec Min Hour CPU !--- Output suppressed. TagMan-RecreateMtegR 1.00 0.00 10 4 100 500 0 0 0 0:00 K2CpuMan Review 30.00 46.88 30 47 100 500 30 29 21 265:01 K2AccelPacketMan: Tx 10.00 8.03 20 0 100 500 21 29 26 270:4

Stap 3: Controleer de CPU-wachtrij die verkeer ontvangt om het type CPU-gebonden verkeer te identificeren.

Om het type verkeer te bepalen dat de CPU raakt, geeft u de opdracht **Packet Statistics van** het **platform** weer.

#### Switch#show platform cpu packet statistics

| !     | Output suppres | sed. Pa | ackets Received b | y Packet | Queue Quei        | ue Total 5 | sec avg 1 min | avg 5 min |
|-------|----------------|---------|-------------------|----------|-------------------|------------|---------------|-----------|
| avg : | 1 hour avg     |         |                   |          |                   |            |               |           |
| Esmp  | 48613268 38 39 | 38 39   | Control 14216664  | 8 74 74  | 73 73 <b>Host</b> | Learning   |               | 1845568   |
| 1328  | 1808           | 1393    | 1309              |          |                   |            |               |           |
| L3 Fv | wd High        |         | 17                | 0        | 0                 | 0          | 0             |           |
| L3 Fv | wd Medium      |         | 2626              | 0        | 0                 | 0          | 0             |           |
| L3 Fv | wd Low         |         | 1582414           | 1        | 1                 | 1          | 1             |           |
| L2 Fv | wd Medium      |         | 1                 | 0        | 0                 | 0          | 0             |           |
| L2 Fv | wd Low         |         | 576905398         | 37       | 7                 | 8          | 5             |           |
| L3 R: | x High         |         | 257147            | 0        | 0                 | 0          | 0             |           |
| L3 R: | x Low          |         | 5325772           | 10       | 19                | 13         | 7             |           |
| RPF 1 | Failure        |         | 155               | 0        | 0                 | 0          | 0             |           |
| ACL : | fwd(snooping)  |         | 65604591          | 53       | 54                | 54         | 53            |           |
| ACL : | log, unreach   |         | 11013420          | 9        | 8                 | 8          | 8             |           |

Stap 4: Identificeer de oorzaak.

De output van het opdracht **tonen platform** geeft u aan dat de CPU veel nieuwe MAC-adressen ziet. Deze situatie is vaak het resultaat van instabiliteit van netwerktopologieën. Bijvoorbeeld, als de het overspannen-boomtopologie verandert, genereert de switch de Notificaties van de Topologie van de Verandering (TCNs). De kwestie van de TCN's beperkt de verouderingstijd tot 15 seconden in de PVST+-modus. De adressen van MAC worden gespoeld als de adressen niet binnen de tijdsperiode worden geleerd. In het geval van Rapid STP (RSTP) (IEEE 802.1w) of MST (IEEE 802.1s) verouderen de waarden onmiddellijk als de GN van een andere switch afkomstig is. Deze pagina-uit veroorzaakt dat MAC adressen opnieuw te leren. Dit is geen groot probleem als de topologie zelden verandert. Maar er kan een excessief aantal topologieveranderingen door een flappende verbinding, defecte switch, of host poorten zijn die niet voor PortFast zijn ingeschakeld. Een groot aantal MAC-tabelflushes en de daaropvolgende release kunnen resulteren. De volgende stap in de identificatie van de basisoorzaak is het oplossen van problemen in het netwerk. De switch werkt zoals verwacht en stuurt de pakketten naar de CPU voor het leren van host-adressen. Identificeer en maak de defecte voorziening vast die resulteert in buitensporige TCN's.

Uw netwerk kan een hoop apparaten hebben die verkeer in bursts verzenden, wat de adressen van MAC veroorzaakt om uit te geraken en vervolgens op de switch vrij te maken. In dit geval, verhoog de tijd van de vergrijzing van de MAC-adrestabel om enige verlichting te bieden. Met een

langere verouderingstijd behouden de switches de MAC-adressen van het apparaat in de tabel gedurende een langere periode voor de leeftijdsgrens.

**Waarschuwing:** zorg ervoor dat deze leeftijdsafstand pas na zorgvuldige overweging verandert. De verandering kan tot een zwart verkeersplein leiden als u apparaten in uw netwerk hebt die mobiel zijn.

## Geen hardware-bronnen (TCAM) voor security ACL

Catalyst 4500 programma's van de geconfigureerde ACL's met gebruik van de Cisco TCAM. TCAM staat toe om ACL's in de hardware-expediteur toe te passen. Er is geen invloed op de prestaties van de switch, met of zonder ACL's in het uitvoerpad. De prestaties zijn constant ondanks de grootte van ACL omdat de prestaties van de raadpleging van ACL bij lijnsnelheid zijn. TCAM is echter een eindige hulpbron. Daarom, als u een excessief aantal ACL ingangen vormt, overschrijdt u de capaciteit van de TCAM. <u>Tabel 3</u> toont het aantal beschikbare CAM-middelen op elk van Catalyst 4500 Supervisor Engine en switches.

| Product                                                       | TCAM-functies (per richting)                | QoS-CAM (per richting)                      |
|---------------------------------------------------------------|---------------------------------------------|---------------------------------------------|
| Supervisor Engine<br>II+/II+TS                                | 8192 ingangen<br>met 1024<br>maskers        | 8192 ingangen<br>met 1024<br>maskers        |
| Supervisor Engine<br>III/IV/V en Catalyst 4948                | 16.384 items<br>met 2048<br>maskers         | 16.384 items<br>met 2048<br>maskers         |
| Supervisor Engine V-10<br>GE en Catalyst 4948-10<br>GE switch | 16.384<br>ingangen met<br>16.384<br>maskers | 16.384<br>ingangen met<br>16.384<br>maskers |

## Tabel 3 - CAM-capaciteit op Catalyst 4500 Supervisor Engine/Switches

De switch gebruikt de optie TCAM om de security ACL te programmeren, zoals RACL en VLAN ACL (VACL). De switch gebruikt ook de optie TCAM voor beveiligingsfuncties zoals IP Source Guard (IPSG) voor dynamische ACL's. De switch gebruikt de QoS TCAM om de programma's te classificeren en te controleren.

Wanneer Catalyst 4500 TCAM-middelen niet meer heeft tijdens het programmeren van een security ACL, gebeurt er een gedeeltelijke toepassing van ACL via het softwarepad. De pakketten die deze ACE's raken worden in software verwerkt, wat een hoog CPU-gebruik veroorzaakt. ACL wordt van bovenaf geprogrammeerd. Met andere woorden, als ACL niet in de TCAM past, wordt ACE bij het onderste gedeelte van ACL waarschijnlijk niet geprogrammeerd in TCAM.

Dit waarschuwingsbericht verschijnt als er een TCAM-overflow optreedt:

%C4K\_HWACLMAN-4-ACLHWPROGERRREASON: (Suppressed 1times) Input(null, 12/Normal) Security: 140 - insufficient hardware TCAM masks. %C4K\_HWACLMAN-4-ACLHWPROGERR: (Suppressed 4 times) Input Security: 140 - hardware TCAM limit, some packet processing will be software switched.

U kunt deze foutmelding zien in de opdrachtoutput **van** de **show logging**. In het bericht wordt duidelijk aangegeven dat bepaalde softwareverwerking zal plaatsvinden en dat er derhalve een hoog CPU-gebruik kan plaatsvinden.

**Opmerking:** Als u een grote ACL wijzigt, kunt u dit bericht kort zien voordat de veranderde ACL opnieuw wordt geprogrammeerd in de TCAM.

Stap 1: Controleer voor het Cisco IOS proces met de opdracht Cpu van de show processen.

Geef de **show processen cpu** opdracht uit. U kunt zien dat het CPU-gebruik hoog is, omdat het cat4k MGMT LoPri-proces de meeste CPU-cycli **omvat**.

| Swite | ch# <b>show</b> : | process | ses cpu   |             |          |          |         |                |               |               |    |
|-------|-------------------|---------|-----------|-------------|----------|----------|---------|----------------|---------------|---------------|----|
| CPU ι | utilizat          | ion for | five se   | econds: 99% | /0%; one | minute:  | 99%;    | five min       | utes: 99%     |               |    |
| PID   | Runtime           | (ms)    | Invoked   | uSecs       | 5Sec     | 1Min     | 5Min    | TTY Proc       | ess           |               |    |
| 1     |                   | 0       | 11        | 0           | 0.00%    | 0.00%    | 0.00%   | 0 Chun         | k Manager     |               |    |
| 2     |                   | 9716    | 632814    | 15          | 0.00%    | 0.00%    | 0.00%   | 0 Load         | Meter         |               |    |
| 3     |                   | 780     | 302       | 2582        | 0.00%    | 0.00%    | 0.00%   | 0 Span         | Tree Helper   |               |    |
| !     | Output            | suppres | ssed. 23  | 18208 31542 | 201 5 0. | 00% 0.00 | )% 0.00 | )% O TTY       | Background 24 | 37208 394281  | 89 |
| 0.00% | 8 0.00%           | 0.00% 0 | ) Per-Sec | cond Jobs 2 | 5 104644 | 8 110711 | 9452    | 0.00% 0.       | 03% 0.00% 0 P | er-minute Job | S  |
| 26 17 | 75803612          | 339500  | 656 517   | 4.12% 4.31  | \$ 4.48% | 0 Cat4k  | Mgmt H  | HiPri <b>2</b> | 7 835809548   | 339138782     |    |
| 2464  | 86.81%            | 89.20%  | 89.76%    | 0 Cat4k Mg  | gmt LoPr | i        |         |                |               |               |    |
| 28    | 2                 | 8668    | 2058810   | 13          | 0.00%    | 0.00%    | 0.00%   | 0 Gali         | os Reschedul  |               |    |

Stap 2: Controleer voor het Catalyst 4500-specifieke proces met de opdracht voor de gezondheid van het showplatform.

Geef de **show platform gezondheidszorg** opdracht. U kunt zien dat het **K2CPUMan-Review**, een taak om CPU-gebonden pakketten te verwerken, de CPU gebruikt.

#### Switch#show platform health

| %CPU   | %CPU      | RunTi   | meMax  | Priori | ty Ave | rage %C | PU To | otal |      |     |      |                  |
|--------|-----------|---------|--------|--------|--------|---------|-------|------|------|-----|------|------------------|
|        |           |         | Target | Actual | Target | Actual  | Fg    | Bg   | 5Sec | Min | Hour | CPU              |
| Lj-po] | 11        |         | 1.00   | 0.01   | 2      | 0       | 100   | 500  | 0    | 0   | 0    | 13:45            |
| GalCha | assisVp-1 | review  | 3.00   | 0.20   | 10     | 16      | 100   | 500  | 0    | 0   | 0    | 88:44            |
| S2w-Jo | bEventSo  | chedule | 10.00  | 0.57   | 10     | 7       | 100   | 500  | 1    | 0   | 0    | 404:22           |
| Stub-J | JobEvents | Schedul | 10.00  | 0.00   | 10     | 0       | 100   | 500  | 0    | 0   | 0    | 0:00             |
| StatVa | alueMan ( | Jpdate  | 1.00   | 0.09   | 1      | 0       | 100   | 500  | 0    | 0   | 0    | 91 <b>:</b> 33   |
| Pim-re | eview     |         | 0.10   | 0.00   | 1      | 0       | 100   | 500  | 0    | 0   | 0    | 4:46             |
| Ebm-ho | ost-revie | ∋w      | 1.00   | 0.00   | 8      | 4       | 100   | 500  | 0    | 0   | 0    | 14:01            |
| Ebm-pc | ort-revie | ∋w      | 0.10   | 0.00   | 1      | 0       | 100   | 500  | 0    | 0   | 0    | 0:20             |
| Protoc | col-aging | g-revie | 0.20   | 0.00   | 2      | 0       | 100   | 500  | 0    | 0   | 0    | 0:01             |
| Acl-F] | lattener  |         | 1.00   | 0.00   | 10     | 5       | 100   | 500  | 0    | 0   | 0    | 0:04             |
| KxAclH | PathMan o | create/ | 1.00   | 0.00   | 10     | 5       | 100   | 500  | 0    | 0   | 0    | 0:21             |
| KxAclH | PathMan ı | update  | 2.00   | 0.00   | 10     | 6       | 100   | 500  | 0    | 0   | 0    | 0:05             |
| KxAclH | PathMan ı | reprogr | 1.00   | 0.00   | 2      | 1       | 100   | 500  | 0    | 0   | 0    | 0:00             |
| TagMar | n-Inform  | ItegRev | 1.00   | 0.00   | 5      | 0       | 100   | 500  | 0    | 0   | 0    | 0:00             |
| TagMar | n-Recreat | teMtegR | 1.00   | 0.00   | 10     | 14      | 100   | 500  | 0    | 0   | 0    | 0:18             |
| K2Cpul | Man Revie | ∋w      | 30.00  | 91.31  | 30     | 92      | 100   | 500  | 128  | 119 | 84   | 13039:02         |
| K2Acce | elPacketN | Man: Tx | 10.00  | 2.30   | 20     | 0       | 100   | 500  | 2    | 2   | 2    | 1345 <b>:</b> 30 |
| K2Acce | elPacketM | Man: Au | 0.10   | 0.00   | 0      | 0       | 100   | 500  | 0    | 0   | 0    | 0:00             |

# Stap 3: Controleer de CPU-wachtrij die verkeer ontvangt om het type CPU-gebonden verkeer te identificeren.

U moet verder begrijpen welke CPU-wachtrij en dus welk type verkeer de CPU-wachtrij raakt. Geef de opdracht **voor** de **pakketstatistieken van het platform uit**. U kunt zien dat de ACL sw verwerkingsrij een hoog aantal pakketten ontvangt. Daarom is de overflow van TCAM de oorzaak van deze probleem met het hoge gebruik van CPU.

#### Switch#show platform cpu packet statistics

 !--- Output suppressed.
 Packets Received by Packet Queue Queue Total 5 sec avg 1 min avg 5 min avg 1 hour avg ----- 

 Control 57902635 22 16 12 3 Host Learning 464678 0 0 0 0 L3 Fwd Low 623229 0 0 0 0 L2 Fwd Low

 11267182 7 4 6 1 L3 Rx High 508 0 0 0 0 L3 Rx Low 1275695 10 1 0 0 ACL fwd(snooping) 2645752 0 0

 0 0 ACL log, unreach 51443268 9 4 5 5 ACL sw processing

 842889240
 1453

 1532

 1267

Packets Dropped by Packet Queue

| Queue             | Total | 5 | sec | avg | 1 | min | avg | 5 | min | avg | 1 | hour | avg |
|-------------------|-------|---|-----|-----|---|-----|-----|---|-----|-----|---|------|-----|
|                   |       |   |     |     |   |     |     |   |     |     |   |      |     |
| L2 Fwd Low        | 3270  |   |     | 0   |   |     | 0   |   |     | 0   |   |      | 0   |
| ACL sw processing | 12636 |   |     | 0   |   |     | 0   |   |     | 0   |   |      | 0   |

#### Stap 4: Los het probleem op.

In <u>Stap 3</u> hebt u de grondoorzaak in dit scenario bepaald. Verwijder ACL die de overloop veroorzaakt heeft of minimaliseer de ACL om overloop te voorkomen. Controleer ook de <u>Het</u> <u>configureren van netwerkbeveiliging met ACL's</u> configuratiehandleiding om de ACL-configuratie en -programmering in de hardware te optimaliseren.

#### Het logwachtwoord in ACL

Catalyst 4500 ondersteunt het registreren van pakketgegevens die op een specifieke ACL-ingang raken, maar excessief loggen kan een hoog CPU-gebruik veroorzaken. Vermijd het gebruik van **logsleutelwoorden**, behalve tijdens het beslissingsstadium van het verkeer. Tijdens het fase van de verkeersontdekking, identificeert u het verkeer dat door uw netwerk stroomt waarvoor u geen ACE's expliciet hebt ingesteld. Gebruik het **logsleutelwoord** niet om statistieken te verzamelen. In Cisco IOS-softwarerelease 12.1(13)EW en later zijn de logberichten beperkt in hun tempo. Als u **logberichten** gebruikt om het aantal pakketten te tellen dat op ACL overeenkomt is de telling niet nauwkeurig. In plaats daarvan, gebruik de **show access-list** opdracht voor accurate statistieken. De identificatie van deze wortel oorzaak is gemakkelijker omdat een beoordeling van de configuratie of de **logberichten** het gebruik van de ACL houtkapfunctie kan aangeven.

Stap 1: Controleer voor het Cisco IOS proces met de opdracht Cpu van de show processen.

Geef de **cpu** van de **showprocessen uit** om te controleren welk Cisco IOS proces de CPU verbruikt. In deze opdrachtoutput vindt u dat het bovenste proces de **Cat4k Mgmt LoPri is**:

| Swit | ch# <b>show proc</b> | cesses cpu  |              |         |          |        |       |                          |    |
|------|----------------------|-------------|--------------|---------|----------|--------|-------|--------------------------|----|
| CPU  | utilization          | for five se | econds: 99%/ | 0%; one | minute:  | 998;   | five  | e minutes: 99%           |    |
| PID  | Runtime(ms)          | Invoked     | uSecs        | 5Sec    | 1Min     | 5Min   | TTY   | Process                  |    |
| 1    | (                    | ) 11        | 0            | 0.00%   | 0.00%    | 0.00%  | 0     | Chunk Manager            |    |
| 2    | 9716                 | 632814      | 15           | 0.00%   | 0.00%    | 0.00%  | 0     | Load Meter               |    |
| !    | Output supp          | pressed. 26 | 175803612 3  | 3950065 | 6 517 4. | 12% 4. | .31%  | 4.48% 0 Cat4k Mgmt HiPri | 27 |
| 8358 | 09548 339138         | 3782 2      | 2464 86.81%  | 89.20%  | 89.76%   | 0 Cat  | :4k 1 | 1gmt LoPri               |    |
| 28   | 28668                | 2058810     | 13           | 0.00%   | 0.00%    | 0.00%  | 0     | Galios Reschedul         |    |

<u>Stap 2: Controleer voor het Catalyst 4500-specifieke proces met de opdracht voor de gezondheid van het showplatform.</u>

Controleer het platform-specifieke proces dat de CPU gebruikt. Geef de **show platform gezondheidszorg** opdracht. Let er bij de uitvoer op dat het K2CPuMan-Review-proces de meeste CPU-cycli gebruikt. Deze activiteit duidt erop dat de CPU bezig is terwijl zij pakketten verwerkt die bestemd zijn om in de CPU te worden geïntegreerd.

| Switch#show platform | health |        |        |        |      |      |      |      |      |          |
|----------------------|--------|--------|--------|--------|------|------|------|------|------|----------|
|                      | %CPU   | %CPU   | RunT:  | imeMax | Pric | rity | Ave  | rage | %CPU | Total    |
|                      | Target | Actual | Target | Actual | Fg   | Bg   | 5Sec | Min  | Hour | CPU      |
| Lj-poll              | 1.00   | 0.01   | 2      | 0      | 100  | 500  | 0    | 0    | 0    | 13:45    |
| GalChassisVp-review  | 3.00   | 0.20   | 10     | 16     | 100  | 500  | 0    | 0    | 0    | 88:44    |
| S2w-JobEventSchedule | 10.00  | 0.57   | 10     | 7      | 100  | 500  | 1    | 0    | 0    | 404:22   |
| Stub-JobEventSchedul | 10.00  | 0.00   | 10     | 0      | 100  | 500  | 0    | 0    | 0    | 0:00     |
| StatValueMan Update  | 1.00   | 0.09   | 1      | 0      | 100  | 500  | 0    | 0    | 0    | 91:33    |
| Pim-review           | 0.10   | 0.00   | 1      | 0      | 100  | 500  | 0    | 0    | 0    | 4:46     |
| Ebm-host-review      | 1.00   | 0.00   | 8      | 4      | 100  | 500  | 0    | 0    | 0    | 14:01    |
| Ebm-port-review      | 0.10   | 0.00   | 1      | 0      | 100  | 500  | 0    | 0    | 0    | 0:20     |
| Protocol-aging-revie | 0.20   | 0.00   | 2      | 0      | 100  | 500  | 0    | 0    | 0    | 0:01     |
| Acl-Flattener        | 1.00   | 0.00   | 10     | 5      | 100  | 500  | 0    | 0    | 0    | 0:04     |
| KxAclPathMan create/ | 1.00   | 0.00   | 10     | 5      | 100  | 500  | 0    | 0    | 0    | 0:21     |
| KxAclPathMan update  | 2.00   | 0.00   | 10     | 6      | 100  | 500  | 0    | 0    | 0    | 0:05     |
| KxAclPathMan reprogr | 1.00   | 0.00   | 2      | 1      | 100  | 500  | 0    | 0    | 0    | 0:00     |
| TagMan-InformMtegRev | 1.00   | 0.00   | 5      | 0      | 100  | 500  | 0    | 0    | 0    | 0:00     |
| TagMan-RecreateMtegR | 1.00   | 0.00   | 10     | 14     | 100  | 500  | 0    | 0    | 0    | 0:18     |
| K2CpuMan Review      | 30.00  | 91.31  | 30     | 92     | 100  | 500  | 128  | 119  | 84   | 13039:02 |
| K2AccelPacketMan: Tx | 10.00  | 2.30   | 20     | 0      | 100  | 500  | 2    | 2    | 2    | 1345:30  |
| K2AccelPacketMan: Au | 0.10   | 0.00   | 0      | 0      | 100  | 500  | 0    | 0    | 0    | 0:00     |

<u>Stap 3: Controleer de CPU-wachtrij die verkeer ontvangt om het type CPU-gebonden verkeer te identificeren.</u>

Om het type verkeer te bepalen dat de CPU raakt, geeft u de opdracht **Packet Statistics van** het **platform** weer. In deze opdrachtoutput kunt u zien dat het ontvangen van pakketten te wijten is aan het ACL-logsleutelwoord:

#### Switch#show platform cpu packet statistics

!--- Output suppressed. Total packet queues 16 Packets Received by Packet Queue Queue Total 5
sec avg 1 min avg 5 min avg 1 hour avg ------ ------ Control 1198701435 35 35 34 35 Host Learning 874391 0 0 0 0 L3 Fwd High
428 0 0 0 0 L3 Fwd Medium 12745 0 0 0 0 L3 Fwd Low 2420401 0 0 0 0 L2 Fwd High 26855 0 0 0 0 L2
Fwd Medium 116587 0 0 0 0 L2 Fwd Low 317829151 53 41 31 13 L3 Rx High 2371 0 0 0 0 L3 Rx Low
3233361 7 1 2 0 RPF Failure 4127 0 0 0 0 ACL fwd (snooping) 107743299 4 4 4 4 ACL log, unreach
1209056404 1987 2125 2139 2089

Packets Dropped by Packet Queue

| Queue            | Total     | 5 sec avg | 1 min avg | 5 min avg | 1 hour avg |
|------------------|-----------|-----------|-----------|-----------|------------|
|                  |           |           |           |           |            |
| ACL log, unreach | 193094788 | 509       | 362       | 437       | 394        |

#### Stap 4: Los het probleem op.

In <u>Stap 3</u> hebt u de grondoorzaak in dit scenario bepaald. Om dit probleem te voorkomen, verwijder het **logsleutelwoord** van de ACL's. In Cisco IOS-softwarerelease 12.1(13)EW1 en later zijn de pakketten beperkt in snelheid, zodat het CPU-gebruik niet te hoog wordt. Gebruik de tellers van de toegangslijst als manier om spoor van ACL hits te houden. U kunt de tellers van de toegangslijst in de **tonen toegang-lijst** *acl\_id* opdrachtoutput zien.

#### Layer 2 verzendingslijnen

Layer 2 Forwarding luss kunnen worden veroorzaakt door slechte implementatie van Spanning Tree Protocol (STP) en verschillende kwesties die STP kunnen beïnvloeden.

#### Stap 1: Controleer op het Cisco IOS-proces met de opdracht Cpu voor de show-processen

In dit gedeelte worden de opdrachten besproken die een beheerder gebruikt om het probleem van het hoge CPU-gebruik te beperken. Als u de opdracht **Cpu-processen** voor **show** geeft, kunt u zien dat twee hoofdprocessen, **Cat4k Mgmt LoPri en spanning Tree, voornamelijk de CPU gebruiken.** Alleen met deze informatie weet u dat het overspannende boomproces een aanzienlijk deel van de CPU-cycli verwerkt.

| Switcl | h# <b>show pro</b> | cess | es cpu  |       |          |          |          |          |       |                                 |   |
|--------|--------------------|------|---------|-------|----------|----------|----------|----------|-------|---------------------------------|---|
| CPU ut | tilization         | for  | five se | econo | ds: 74%, | /1%; one | e minute | e: 73%;  | five  | minutes: 50%                    |   |
| PID 1  | Runtime(ms         | )    | Invoked |       | uSecs    | 5Sec     | 1Min     | 5Min     | TTY I | Process                         |   |
| 1      |                    | 4    | 198     |       | 20       | 0.00%    | 0.00%    | 0.00%    | 0 0   | Chunk Manager                   |   |
| 2      |                    | 4    | 290     |       | 13       | 0.00%    | 0.00%    | 0.00%    | 0 1   | Load Meter                      |   |
| ! (    | Output sup         | pres | sed. 25 | 488   | 33 1478  | 37 0.00% | \$ 0.02% | 0.00% 0  | Per   | -minute Jobs 26 90656 223674 40 | 5 |
| 6.79%  | 6.90% 7.2          | 2% 0 | Cat4k M | 1gmt  | HiPri    | 27       | 158796   | 5 59     | 219   | 2681 32.55% 33.80% 21.43%       | , |
| 0 Cat  | 4k Mgmt Lo         | Pri  |         |       |          |          |          |          |       |                                 |   |
| 28     | 2                  | 0    | 1693    |       | 11       | 0.00%    | 0.00%    | 0.00%    | 0 0   | Galios Reschedul                |   |
| 29     |                    | 0    | 1       |       | 0        | 0.00%    | 0.00%    | 0.00%    | 0     | IOS ACL Helper                  |   |
| 30     |                    | 0    | 2       |       | 0        | 0.00%    | 0.00%    | 0.00%    | 1 0   | NAM Manager                     |   |
| ! 0    | Output sup         | pres | sed. 41 | 0 1   | 0 0.00   | \$ 0.00% | 0.00% 0  | ) SFF847 | 2 42  | 0 2 0 0.00% 0.00% 0.00% 0 AAA   |   |
| Dictio | onary R <b>4</b>   | 3    | 7856    | 54    | 20723    | 3        | 3791 32  | 2.63% 30 | .03%  | 17.35% 0 Spanning Tree          |   |
| 44     | 11                 | 2    | 999     |       | 112      | 0.00%    | 0.00%    | 0.00%    | 0 I   | DTP Protocol                    |   |
| 45     |                    | 0    | 147     |       | 0        | 0.00%    | 0.00%    | 0.00%    | 0 1   | Ethchnl                         |   |

Stap 2: Controleer op het Catalyst 4500-specifieke proces met de opdracht voor de gezondheid van het show platform

Om te begrijpen welk platform-specifiek proces de CPU consumeert, geeft u het opdracht voor de status van het platform uit. Vanaf deze uitvoer kunt u zien dat het K2CPUMan Review-proces, een taak om CPU-gebonden pakketten te verwerken, de CPU's gebruikt:

# Switch#show platform health %CPU %CPU RunTimeMax Priority Average %CPU Total Target Actual Target Actual Fg Bg 5Sec Min Hour CPU !--- Output suppressed. TagMan-RecreateMtegR 1.00 0.00 10 0 0 0 0 0 0 0 0 0 0 0 0 0 0 0 0 0 0 0 0 0 0 0 0 0 0 0 0 0 0 0 0 0 0 0 0 0 0 0 0 0 0 0 0 0 0 0 0 0 0 0 0 0 0 0 0 0 0 0 0 0 0 0 0 0 0 0 0 0 0 0 0 0 0 0 0 0 0 0 0 0 0 0 0 0 0 0 0 0 0 0

Stap 3: Controleer de CPU-wachtrij die verkeer ontvangt om het type CPU-gebonden verkeer te identificeren

K2AclMan-taggedFlatA 1.00 0.00 10 0 100 500 0 0 0:00

Geef de opdracht **voor pakketstatistieken met** het **platvorm opgeven** om te controleren welke CPU-wachtrij het CPU-gebonden pakket ontvangt. De uitvoer in deze sectie toont aan dat de controlerij veel pakketten ontvangt. Gebruik de informatie in <u>Tabel 1</u> en de conclusie die u in <u>Stap</u> <u>1</u> hebt getrokken. U kunt bepalen dat de pakketten die de CPU-processen en de reden voor het gebruik van de hoge CPU's, de BPDU-verwerking zijn.

| sec avg | 1 min avg   | 5 min avg 1 | hour avg  |             |           |           |            |        |
|---------|-------------|-------------|-----------|-------------|-----------|-----------|------------|--------|
|         |             | Esmp 2      | 02760 196 | 173 128 28  | Control   |           |            | 388623 |
| 2121    | 1740        | 598         | 16        |             |           |           |            |        |
| Packets | Dropped by  | Packet Que  | ue        |             |           |           |            |        |
| Queue   |             | Total       |           | 5 sec avg   | 1 min avg | 5 min avg | 1 hour avg |        |
| Control |             |             | 17918     | 0           | 19        | 24        | 3          |        |
| Stap 4: | Identificee | r de grondo | orzaak er | n los de kw | estie op  |           |            |        |

Over het algemeen kunt u deze stappen voltooien om problemen op te lossen (afhankelijk van de situatie zijn bepaalde stappen niet nodig):

- 1. Identificeer de lus.
- 2. Ontdek de reikwijdte van de lus.
- 3. Breek de lus.
- 4. Bevestig de oorzaak van de lus.
- 5. Terugzetten.

Elk van de stappen wordt in detail uitgelegd bij het <u>doorsturen van</u> wachtrijen voor <u>probleemoplossing - STP voor probleemoplossing bij Catalyst Switches die Cisco IOS-</u><u>systeemsoftware uitvoeren</u>.

## Stap 5: Geavanceerde STP-functies uitvoeren

- **BDPU Guard**-Beveiliging van STP tegen onbevoegde netwerkapparaten die worden aangesloten op portfast enabled-poorten. Raadpleeg de <u>Verbetering in Spanning Tree</u> <u>PortFast BPDU Guard</u> voor meer informatie.
- Lijn Guard verhoogt de stabiliteit van Layer 2 netwerken. Raadpleeg <u>Spanning-Tree</u> <u>Protocol-verbeteringen met Loop Guard en BPDU Skew Detectie-functies</u> voor meer informatie.
- Root Guard dwingt root-brug plaatsing in het netwerk af. Raadpleeg de <u>Verbetering in</u> <u>Spanning Tree Protocol Root Guard</u> voor meer informatie.
- UDLD-Detecteert unidirectionele koppelingen en voorkomt het verzenden van lusjes.
   Raadpleeg <u>de optie Unidirectional Link Detection Protocol</u> voor meer informatie <u>begrijpen en</u> <u>configureren</u>.

## Andere oorzaken van het gebruik van hoge CPU

Dit zijn een aantal andere bekende oorzaken van een hoog CPU-gebruik:

- <u>Buitensporige verbindingsflaps</u>
- Snijden in CPU-gebruik door controle van FIB-consistentie
- Gebruik van hoge CPU's in het K2FibAdjMan-hostverplaatsen
- Gebruik van hoge CPU's in het proces voor poortanalyse van RiosPortMan
- <u>Gebruik van hoge CPU's bij aansluiting op een IP-telefoon met behulp van boomstampoorten</u>
   Ophruik van hoge CPU's met DCDAN, op hover 0 gebluetter
- <u>Gebruik van hoge CPU's met RSPAN- en Layer 3-pakketten</u>
- Spiegelen tijdens grote ACL-programmaDe pin in het gebruik van CPU komt voor bij de toepassing of verwijdering van een grote ACL uit een interface.

## **Buitensporige linktaps**

Catalyst 4500 heeft een hoog CPU-gebruik wanneer een of meer van de aangesloten koppelingen buitensporig beginnen te knipperen. Deze situatie doet zich voor in Cisco IOS-softwarerelease 12.2(20)EWA.

#### Stap 1: Controleer voor het Cisco IOS proces met de opdracht Cpu van de show processen.

Geef de opdracht **Cpu voor** de **show processen uit** om te controleren welk Cisco IOS-proces de CPU gebruikt. In deze opdrachtoutput merk je op dat het bovenste proces de Cat4k Mgmt LoPri is:

| Swite | ch# <b>show proces</b> | ses cpu      |          |         |          |        |       |                              |    |
|-------|------------------------|--------------|----------|---------|----------|--------|-------|------------------------------|----|
| CPU ι | utilization fo         | r five secon | ds: 96%/ | 0%; one | minute:  | 76%;   | five  | e minutes: 68%               |    |
| PID   | Runtime(ms)            | Invoked      | uSecs    | 5Sec    | 1Min     | 5Min   | TTY   | Process                      |    |
| 1     | 0                      | 4            | 0        | 0.00%   | 0.00%    | 0.00%  | 0     | Chunk Manager                |    |
| 2     | 9840                   | 463370       | 21       | 0.00%   | 0.00%    | 0.00%  | 0     | Load Meter                   |    |
| 3     | 0                      | 2            | 0        | 0.00%   | 0.00%    | 0.00%  | 0     | SNMP Timers                  |    |
| !     | Output suppre          | ssed. 27 232 | 385144 5 | 3064496 | 6 437 13 | .98% 1 | L2.65 | 5% 12.16% 0 Cat4k Mgmt HiPri | 28 |
| 56475 | 56724 15662775         | 3 3605       | 64.74%   | 60.71%  | 54.75%   | 0 Cat  | :4k 1 | Igmt LoPri                   |    |
| 29    | 9716                   | 1806301      | 5        | 0.00%   | 0.00%    | 0.00%  | 0     | Galios Reschedul             |    |

Stap 2: Controleer voor het Catalyst 4500-specifieke proces met de opdracht voor de gezondheid van het showplatform.

De uitvoer van het opdracht **platformstatus tonen** geeft aan dat het KXAC1PathMan-proces de CPU **gebruikt**. Dit proces is bedoeld voor het maken van interne paden.

| -                    | %CPU   | %CPU   | RunTir | neMax  | Prior | rity | Avera | age 9 | \$CPU | Total          |
|----------------------|--------|--------|--------|--------|-------|------|-------|-------|-------|----------------|
|                      | Target | Actual | Target | Actual | Fg    | Bg   | 5Sec  | Min   | Hour  | CPU            |
| Lj-poll              | 1.00   | 0.03   | 2      | 0      | 100   | 500  | 0     | 0     | 0     | 9:49           |
| GalChassisVp-review  | 3.00   | 1.11   | 10     | 62     | 100   | 500  | 0     | 0     | 0     | 37 <b>:</b> 39 |
| S2w-JobEventSchedule | 10.00  | 2.85   | 10     | 8      | 100   | 500  | 2     | 2     | 2     | 90:00          |
| Stub-JobEventSchedul | 10.00  | 5.27   | 10     | 9      | 100   | 500  | 4     | 4     | 4     | 186 <b>:</b> 2 |
| Pim-review           | 0.10   | 0.00   | 1      | 0      | 100   | 500  | 0     | 0     | 0     | 2:51           |
| Ebm-host-review      | 1.00   | 0.00   | 8      | 4      | 100   | 500  | 0     | 0     | 0     | 8:06           |
| Ebm-port-review      | 0.10   | 0.00   | 1      | 0      | 100   | 500  | 0     | 0     | 0     | 0:14           |
| Protocol-aging-revie | 0.20   | 0.00   | 2      | 0      | 100   | 500  | 0     | 0     | 0     | 0:00           |
| Acl-Flattener        | 1.00   | 0.00   | 10     | 5      | 100   | 500  | 0     | 0     | 0     | 0:00           |
| KxAclPathMan create/ | 1.00   | 69.11  | 10     | 5      | 100   | 500  | 42    | 53    | 22    | 715:0          |
| KxAclPathMan update  | 2.00   | 0.76   | 10     | 6      | 100   | 500  | 0     | 0     | 0     | 86:00          |
| KxAclPathMan reprogr | 1.00   | 0.00   | 2      | 1      | 100   | 500  | 0     | 0     | 0     | 0:00           |
| TagMan-InformMtegRev | 1.00   | 0.00   | 5      | 0      | 100   | 500  | 0     | 0     | 0     | 0:00           |
| TagMan-RecreateMtegR | 1.00   | 0.00   | 10     | 227    | 100   | 500  | 0     | 0     | 0     | 0:00           |
| K2CpuMan Review      | 30.00  | 8.05   | 30     | 57     | 100   | 500  | 6     | 5     | 5     | 215:0          |
| K2AccelPacketMan: Tx | 10.00  | 6.86   | 20     | 0      | 100   | 500  | 5     | 5     | 4     | 78 <b>:</b> 42 |
|                      |        |        |        |        |       |      |       |       |       |                |

#### Switch#show platform health

#### Stap 3: Identificeer de oorzaak.

Toegang tot loggen voor link naar boven/beneden berichten. Deze vastlegging is standaard niet ingeschakeld. Met de functie Inablement kunt u de beledigende links heel snel omlaag brengen. Geef de opdracht **link-status van** de **loggebeurtenis uit** onder alle interfaces. U kunt de opdracht **interfacebereik** gebruiken om gemakkelijk op een reeks interfaces in te schakelen, zoals dit voorbeeld aantoont:

Switch#configure terminal Enter configuration commands, one per line. End with CNTL/Z. Switch(config)#interface range gigabitethernet 5/1 - 48 Switch(config-if-range)#logging event link-status Switch(config-if-range)#end

#### Switch#show logging

!--- Output suppressed. 3w5d: %LINK-3-UPDOWN: Interface GigabitEthernet5/24, changed state to up 3w5d: %LINK-3-UPDOWN: Interface GigabitEthernet5/24, changed state to up 3w5d: %LINK-3-UPDOWN: Interface GigabitEthernet5/24, changed state to down 3w5d: %LINK-3-UPDOWN: Interface GigabitEthernet5/24, changed state to up 3w5d: %LINK-3-UPDOWN: Interface GigabitEthernet5/24, changed state to up 3w5d: %LINK-3-UPDOWN: Interface GigabitEthernet5/24, changed state to up 3w5d: %LINK-3-UPDOWN: Interface GigabitEthernet5/24, changed state to up 3w5d: %LINK-3-UPDOWN: Interface GigabitEthernet5/24, changed state to up Nadat u de defecte of de flappende interface hebt geïdentificeerd, sluit u de interface af om het probleem met het hoge CPU-gebruik op te lossen. Cisco IOS-softwarerelease 12.2(20)EWA en hebben later het gedrag van Catalyst 4500 verbeterd voor deze voorwaarde van flappellinks. Daarom is het effect op de CPU niet zo groot als vóór de verbetering. Denk eraan dat dit proces een achtergrondproces is. Een hoog CPU-gebruik vanwege dit probleem heeft geen nadelige gevolgen voor Catalyst 4500-switches.

#### Snijden in CPU-gebruik door controle op consistentie van FIB

Catalyst 4500 kan kortstondige pieken in het CPU-gebruik laten zien tijdens een controle van de consistentie van de FIB-tabel. De FIB-tabel is de L3-verzendtabel die door het CEF-proces wordt gemaakt. De consistentiecontrole zorgt voor consistentie tussen de Cisco IOS-softwarerelease en de hardwareitems. Deze consistentie zorgt ervoor dat pakketten niet misrouteerd zijn. De controle komt elke 2 seconden voor en loopt als een laag prioritair achtergrondproces. Dit proces is normaal gedrag en interfereert niet met andere processen of pakketten met hoge prioriteit.

De output van het opdracht Show platform Health laat zien dat K2Fib Consistentie Ch het grootste deel van de CPU verbruikt.

**Opmerking:** Het gemiddelde verbruik van CPU's voor dit proces is gedurende een minuut of een uur onbeduidend, wat bevestigt dat de controle een kort periodiek onderzoek is. Bij dit achtergrondproces worden alleen de lege CPU-cycli gebruikt.

| Switch# <b>show platform</b> | health   |          |            |        |        |      |        |      |              |                |       |        |      |
|------------------------------|----------|----------|------------|--------|--------|------|--------|------|--------------|----------------|-------|--------|------|
|                              | %CPU     | %CPU     | RunTimeN   | ſax    | Prior  | ity  | Avera  | ge % | CPU          | Total          |       |        |      |
|                              | Target   | Actual   | Target Ac  | ctual  | Fg     | Bg   | 5Sec   | Min  | Hour         | CPU            |       |        |      |
| Lj-poll                      | 1.00     | 0.02     | 2          | 1      | 100    | 500  | 0      | 0    | 0            | 1:09           |       |        |      |
| GalChassisVp-review          | 3.00     | 0.29     | 10         | 3      | 100    | 500  | 0      | 0    | 0            | 11 <b>:</b> 15 |       |        |      |
| ! Output suppresse           | ed. K2Fi | lb cam ι | isage revi | i 2.00 | 0.00   | 15 ( | 0 100  | 500  | 0 0 0        | 0:00           | K2Fib | IrmFi  | b    |
| Review 2.00 0.00 15 0        | ) 100 50 | 0 0 0 0  | 0:00 K2E   | Fib Vr | f Defa | ault | Ro 2.  | 00 0 | .00 1        | L5 0 10        | 0 500 | 0 0 0  | 0:00 |
| K2Fib AdjRepop Revie         | 2.00 0.  | .00 15 0 | 0 100 500  | 0 0 0  | 0:00   | K2Fi | ib Vrf | Unp  | unt I        | Rev 2.0        | 0.01  | 1 15 0 | 100  |
| 500 0 0 0 0:23 K2Fib         | Consist  | cency Cł | n 1.00 60. | .40 5  | 2 100  | 500  | 0 0    |      | <b>0</b> 100 | ):23           |       |        |      |
| K2FibAdjMan Stats Re         | 2.00     | 0.30     | 10         | 4      | 100    | 500  | 0      | 0    | 0            | 6:21           |       |        |      |
| K2FibAdjMan Host Mov         | 2.00     | 0.00     | 10         | 4      | 100    | 500  | 0      | 0    | 0            | 0:00           |       |        |      |
| K2FibAdjMan Adj Chan         | 2.00     | 0.00     | 10         | 0      | 100    | 500  | 0      | 0    | 0            | 0:00           |       |        |      |
| K2FibMulticast Signa         | 2.00     | 0.01     | 10         | 2      | 100    | 500  | 0      | 0    | 0            | 2:04           |       |        |      |

Gebruik van hoge CPU's in het K2FibAdjMan-hostverplaatsen-proces

Catalyst 4500 kan een hoog CPU-gebruik weergeven in het **K2FibAdjMan-**hostbewegingsproces. Dit hoge gebruik verschijnt in de output van de opdracht **voor** de **showplatform**. Veel MACadressen verlopen vaak of worden geleerd op nieuwe poorten, wat dit hoge CPU-gebruik veroorzaakt. De standaardwaarde van de verouderingstijd van een mac-adres-tabel is 5 minuten of 300 seconden. De tijdelijke oplossing voor deze kwestie is om de tijd van de het adres van MAC te verhogen, of u kunt het netwerk ontwerpen om het hoge aantal van MAC adresbewegingen te vermijden. Cisco IOS-softwarerelease 12.2(18)EW en hebben later dit procesgedrag verbeterd om minder CPU's te gebruiken. Raadpleeg Cisco bug-ID <u>CSCed15021</u> (alleen <u>geregistreerde</u> klanten).

#### Switch#show platform health

|                      | %CPU     | %CPU     | RunTir | neMax   | Prior | ity  | Avera  | ge 🖁 | BCPU  | Total |             |      |
|----------------------|----------|----------|--------|---------|-------|------|--------|------|-------|-------|-------------|------|
|                      | Target   | Actual   | Target | Actual  | Fg    | Bg   | 5Sec 1 | Min  | Hour  | CPU   |             |      |
| Lj-poll              | 1.00     | 0.02     | 2      | 1       | 100   | 500  | 0      | 0    | 0     | 1:09  |             |      |
| GalChassisVp-review  | 3.00     | 0.29     | 10     | 3       | 100   | 500  | 0      | 0    | 0     | 11:15 | 5           |      |
| S2w-JobEventSchedule | 10.00    | 0.32     | 10     | 7       | 100   | 500  | 0      | 0    | 0     | 10:14 | L           |      |
| ! Output suppresse   | ed. K2F: | ibAdjMan | Stats  | Re 2.00 | 0.30  | 10 4 | 100    | 500  | 0 0 0 | 6:21  | K2FibAdjMan | Host |
| Mov 2.00 18.68       | 10       | 4 10     | 0 500  | 25 2    | 29 28 | B 21 | L34:39 |      |       |       |             |      |
| K2FibAdjMan Adj Chan | 2.00     | 0.00     | 10     | 0       | 100   | 500  | 0      | 0    | 0     | 0:00  |             |      |
| K2FibMulticast Signa | 2.00     | 0.01     | 10     | 2       | 100   | 500  | 0      | 0    | 0     | 2:04  |             |      |
| K2FibMulticast Entry | 2.00     | 0.00     | 10     | 7       | 100   | 500  | 0      | 0    | 0     | 0:00  |             |      |

U kunt de maximale verouderingstijd van een MAC-adres in de mondiale configuratiemodus wijzigen. De opdrachtsyntaxis is is **van mac-adres-**tabel **verouderingsduur-seconden** voor een router en **mac-adres-tabel verouderingsduur seconden** [*VLAN-id*] voor een Catalyst Switch. Raadpleeg voor meer informatie de <u>Cisco IOS</u>-handleiding voor switching services.

#### Gebruik van hoge CPU's in het RokiosPort-reactieproces

Catalyst 4500 kan een hoog CPU-gebruik weergeven in het **RkiosPort Review-**proces in de uitvoer van het opdracht voor de gezondheid van het **show platform** in Cisco IOS-softwarerelease 12.2(25)EWA en 12.2(25)EWA1. Cisco bug CSCeh00 (<u>alleen geregistreerde</u> klanten) veroorzaakt het hoge gebruik dat Cisco IOS-softwarerelease 12.2(25)EWA2 oplost. Dit proces is een achtergrondproces en heeft geen invloed op de stabiliteit van Catalyst 4500-switches.

| Switch#show platform | health   |          |           |        |        |       |       |       |       |       |       |       |     |
|----------------------|----------|----------|-----------|--------|--------|-------|-------|-------|-------|-------|-------|-------|-----|
|                      | %CPU     | %CPU     | RunTime   | Max    | Priori | Lty   | Avera | age 9 | \$CPU | Total |       |       |     |
|                      | Target   | Actual   | Target A  | ctual  | Fg     | Bg    | 5Sec  | Min   | Hour  | CPU   |       |       |     |
| Lj-poll              | 1.00     | 0.02     | 2         | 1      | 100    | 500   | 0     | 0     | 0     | 1:09  |       |       |     |
| GalChassisVp-review  | 3.00     | 0.29     | 10        | 3      | 100    | 500   | 0     | 0     | 0     | 11:15 |       |       |     |
| S2w-JobEventSchedule | 10.00    | 0.32     | 10        | 7      | 100    | 500   | 0     | 0     | 0     | 10:14 |       |       |     |
| ! Output suppress    | ed. K2 1 | Packet 3 | Memory Di | a 2.00 | 0.00   | 15 8  | 3 100 | 500   | 0 1 1 | 45:46 | K2 L2 | Aging |     |
| Table Re 2.00 0.12 2 | 0 3 100  | 500 0    | 0 0 7:22  | RkiosP | ortMar | 1 Por | t Re  | 2.    | .00 E | 97.92 | 12    | 7     | 100 |
| 500 99 99 89 1       | 052:36   |          |           |        |        |       |       |       |       |       |       |       |     |
| Rkios Module State R | 4.00     | 0.02     | 40        | 1      | 100    | 500   | 0     | 0     | 0     | 1:28  |       |       |     |
| Rkios Online Diag Re | 4.00     | 0.02     | 40        | 0      | 100    | 500   | 0     | 0     | 0     | 1:15  |       |       |     |

Gebruik van hoge CPU's bij aansluiting op een IP-telefoon met Trunk-poorten

Als een poort wordt ingesteld voor zowel de optie spraak-VLAN als de optie toegang-VLAN, dan fungeert de poort als een multi-VLAN-toegangspoort. Het voordeel is dat alleen die VLAN's die voor de spraak- en toegangsopties van VLAN zijn geconfigureerd worden getinkt.

De VLAN's die aan de telefoon worden getrunked verhogen het aantal STP instanties. De switch beheert de STP instanties. Het beheer van de toename in STP instanties verhoogt ook het gebruik van STP CPU.

De trunking van alle VLAN's veroorzaakt ook onnodige uitzending, multicast, en onbekend

## eenastverkeer om de telefoonverbinding te raken.

| Swite | ch# <b>show proce</b> | esses cpu   |             |          |          |         |      |                  |
|-------|-----------------------|-------------|-------------|----------|----------|---------|------|------------------|
| CPU ı | utilization f         | for five se | econds: 69% | /0%; one | e minute | e: 72%; | five | e minutes: 73%   |
| PID   | Runtime(ms)           | Invoked     | uSecs       | 5Sec     | 1Min     | 5Min    | TTY  | Process          |
| 1     | 4                     | 165         | 24          | 0.00%    | 0.00%    | 0.00%   | 0    | Chunk Manager    |
| 2     | 29012                 | 739091      | 39          | 0.00%    | 0.00%    | 0.00%   | 0    | Load Meter       |
| 3     | 67080                 | 13762       | 4874        | 0.00%    | 0.00%    | 0.00%   | 0    | SpanTree Helper  |
| 4     | 0                     | 1           | 0           | 0.00%    | 0.00%    | 0.00%   | 0    | Deferred Events  |
| 5     | 0                     | 2           | 0           | 0.00%    | 0.00%    | 0.00%   | 0    | IpSecMibTopN     |
| 6     | 4980144               | 570766      | 8725        | 0.00%    | 0.09%    | 0.11%   | 0    | Check heaps      |
| 26    | 539173952             | 530982442   | 1015        | 13.09%   | 13.05%   | 13.20%  | 0    | Cat4k Mgmt HiPri |
| 27    | 716335120             | 180543127   | 3967        | 17.61%   | 18.19%   | 18.41%  | 0    | Cat4k Mgmt LoPri |
| 33    | 1073728               | 61623       | 17424       | 0.00%    | 0.03%    | 0.00%   | 0    | Per-minute Jobs  |
| 34    | 1366717824            | 231584970   | 5901        | 38.99%   | 38.90%   | 38.92%  | 0    | Spanning Tree    |
| 35    | 2218424               | 18349158    | 120         | 0.00%    | 0.03%    | 0.02%   | 0    | DTP Protocol     |
| 36    | 5160                  | 369525      | 13          | 0.00%    | 0.00%    | 0.00%   | 0    | Ethchnl          |
| 37    | 271016                | 2308022     | 117         | 0.00%    | 0.00%    | 0.00%   | 0    | VLAN Manager     |
| 38    | 958084                | 3965585     | 241         | 0.00%    | 0.01%    | 0.01%   | 0    | UDLD             |
| 39    | 1436                  | 51011       | 28          | 0.00%    | 0.00%    | 0.00%   | 0    | DHCP Snooping    |
| 40    | 780                   | 61658       | 12          | 0.00%    | 0.00%    | 0.00%   | 0    | Port-Security    |
| 41    | 1355308               | 12210934    | 110         | 0.00%    | 0.01%    | 0.00%   | 0    | IP Input         |

Gebruik van hoge CPU's met RSPAN- en Layer 3-pakketten

Layer 3 besturingspakketten die met RSPAN worden opgenomen, zijn bestemd voor CPU's in plaats van alleen de RSPAN-doelinterface, die een hoge CPU veroorzaakt. De L3 controle pakketten worden opgenomen door statische CAM ingangen met een voorwaartse naar CPUactie. De statische CAM-items zijn mondiaal voor alle VLAN's. Om onnodige overstroming van CPU's te voorkomen, gebruikt u de optie Per-VLAN Control Traffic Intercept, beschikbaar in Cisco IOS-softwarereleases 12.2(37)SG en hoger.

#### Switch(config)# access-list hardware capture mode vlan

Statische ACL's worden bovenaan in invoeroptie TCAM geïnstalleerd om IP-multicast adressen in het 24.0.0\*-bereik op te nemen. Statische ACL's worden tijdens de begintijd geïnstalleerd en verschijnen voordat een gebruiker deze heeft ingesteld. Statische ACL's worden altijd eerst geraakt en op alle VLAN's wordt het controleverkeer naar CPU's onderschept.

De eigenschappen van het controleverkeer van per-VLAN voorzien van selectieve per-VLAN weg beheerde wijze van het opvangen van controleverkeer. De corresponderende statische CAMitems in TCAM worden in de nieuwe modus ongeldig gemaakt. De pakketten van de controle worden gevangen door eigenschap specifieke ACL die aan VLANs wordt bevestigd waarop het snooping of het routeren van eigenschappen wordt toegelaten. Er is geen eigenschap specifieke ACL verbonden aan RSPAN VLAN. Daarom worden alle Layer 3 besturingspakketten die van RSPAN VLAN worden ontvangen niet naar CPU doorgestuurd.

# <u>Gereedschappen voor probleemoplossing om het verkeer naar</u> <u>de CPU te analyseren</u>

Zoals uit dit document blijkt, is verkeer dat bestemd is voor de CPU een van de belangrijkste oorzaken van het gebruik van hoge CPU's in Catalyst 4500. Het cpu-verkeer kan ofwel opzettelijk zijn vanwege de configuratie, of onbedoeld door een verkeerde configuratie of een denial-ofservice-aanval. De CPU heeft een ingebouwd QoS-mechanisme om schadelijke netwerkeffecten door dit verkeer te voorkomen. Identificeer echter de grondoorzaak van aan CPU gebonden verkeer en elimineer het verkeer indien dit ongewenst is.

## <u>Gereedschap 1: Monitoring van het CPU-verkeer met SPAN-Cisco IOS-</u> softwarerelease 12.1(19)EW en later

Catalyst 4500 staat voor de monitor van het CPU-gebonden verkeer, of in- of uitsparing, met het gebruik van de standaard SPAN-functie toe. De doelinterface sluit aan op een pakketmonitor of een beheerderlaptop die pakketsnuffelsoftware draait. Dit gereedschap helpt u om het verkeer dat de CPU-processen verwerkt, snel en nauwkeurig te analyseren. Het gereedschap biedt de mogelijkheid om individuele wachtrijen te bewaken die aan de CPU-pakketmotor zijn gebonden.

**N.B.:** de switchmachine heeft 32 wachtrijen voor het CPU-verkeer en de CPU-pakketmotor heeft 16 wachtrijen.

```
Switch(config) #monitor session 1 source cpu ?
  both Monitor received and transmitted traffic
  queue SPAN source CPU queue
  rx Monitor received traffic only
         Monitor transmitted traffic only
  tx
  <cr>
Switch(config) #monitor session 1 source cpu queue ?
 <1-32> SPAN source CPU queue numbers
acl Input and output ACL [13-20]
adj-same-if Packets routed to the incoming interface [7]
all All queues [1-32]
bridged L2/bridged packets [29-32]
  control-packet Layer 2 Control Packets [5]
  mtu-exceeded Output interface MTU exceeded [9]
  nflPackets sent to CPU by netflow (unused) [8]routedL3/routed packets [21-28]rpf-failureMulticast RPF Failures [6]
  spanSPAN to CPU (unused) [11]unknown-saPackets with missing source address [10]
Switch(config) #monitor session 1 source cpu queue all rx
Switch(config) #monitor session 1 destination interface gigabitethernet 1/3
Switch(config) #end
4w6d: %SYS-5-CONFIG_I: Configured from console by console
Switch#show monitor session 1
Session 1
```

```
Type : Local Session
Source Ports :
RX Only : CPU
Destination Ports : Gi1/3
Encapsulation : Native
Ingress : Disabled
Learning : Disabled
```

Als u een PC aansluit die een lichtprogramma draait, kunt u het verkeer snel analyseren. In de uitvoer die in het venster in dit gedeelte weergegeven wordt, kunt u zien dat de oorzaak van het hoge CPU-gebruik een buitensporig aantal STP-BPDU's is.

**N.B.:** STP-BPDU's in de CPU-snuffelaar zijn normaal. Maar als u meer ziet dan u verwacht, kunt u de aanbevolen beperkingen voor uw Supervisor Engine hebben overschreden. Zie het gedeelte <u>Spanning-Tree Port Instanties</u> voor meer informatie in dit document.

| PSE094                                                                                                    | A_CPU                                                               | _Captu                                                                                                    | re_0107                                                                                                    | 14.CAP                                                                                                    | - Ethere                                                                                                    | eal                                                                     |                                                                                                    |                                                              | 1                                                                                                    |                                                                    | 6                                                                                                    |                                                              | 8                                                            |                                                              |   |                                                             |                                                              |                                                              |                                                              |                                                                    |                                                              |                                                                                                    | للم | 9 ×  |
|----------------------------------------------------------------------------------------------------|---------------------------------------------------------------------|----------------------------------------------------------------------------------------------------|----------------------------------------------------------------------------------------------------|----------------------------------------------------------------------------------------------------|----------------------------------------------------------------------------------------------------|-------------------------------------------------------------------------|----------------------------------------------------------------------------------------------------|--------------------------------------------------------------|----------------------------------------------------------------------------------------------------|--------------------------------------------------------------------|----------------------------------------------------------------------------------------------------|--------------------------------------------------------------|--------------------------------------------------------------|--------------------------------------------------------------|---|-------------------------------------------------------------|--------------------------------------------------------------|--------------------------------------------------------------|--------------------------------------------------------------|--------------------------------------------------------------------|--------------------------------------------------------------|----------------------------------------------------------------------------------------------------|-----|------|
| Ele Edi                                                                                                    | : Yee                                                               | 50 F                                                                                                    | ⊆apture                                                                                                    | Analys                                                                                                    | te Stat                                                                                                    | istics                                                                  | delt                                                                                                    |                                                              |                                                                                                    |                                                                    |                                                                                                    |                                                              |                                                              |                                                              |   |                                                             |                                                              |                                                              |                                                              |                                                                    |                                                              |                                                                                                    |     |      |
|                                                                                                    | 2                                                                   | <b>(1</b> )                                                                                                    | ( @)                                                                                                    | 8                                                                                                    |                                                                                                    | 4                                                                       | ₽                                                                                                    | -                                                            | ) 存                                                                                                    | ₫.                                                                 | €, (                                                                                                    | 2,0                                                          |                                                              | le.                                                          | Ð | Ċ,                                                          | X                                                            | Ø                                                            |                                                              |                                                                    |                                                              |                                                                                                    |     |      |
| E BRer:                                                                                                    |                                                                     |                                                                                                    |                                                                                                    |                                                                                                    |                                                                                                    |                                                                         |                                                                                                    |                                                              |                                                                                                    |                                                                    | - + E-5                                                                                                    | ression                                                      | . 8                                                          | ⊈lear                                                        | 1 | soply                                                       |                                                              |                                                              |                                                              |                                                                    |                                                              |                                                                                                    |     |      |
| No.                                                                                                    | Time                                                                |                                                                                                    | Source                                                                                                    |                                                                                                    |                                                                                                    |                                                                         | Destinal                                                                                                | tion +                                                       |                                                                                                    | Protocol                                                           | Info                                                                                                    |                                                              |                                                              |                                                              |   |                                                             |                                                              |                                                              |                                                              |                                                                    |                                                              |                                                                                                    |     | -    |
| 3972<br>3973<br>3974<br>3975<br>3976<br>3976<br>3977<br>3978<br>3982<br>3983<br>3984<br>3982<br>3983<br>3984<br>3985<br>3984<br>3985<br>3984<br>5982<br>3984<br>3985<br>3984<br>5982<br>3984<br>5982<br>3984<br>5982<br>3984<br>5982<br>3984<br>5982<br>3984<br>5982<br>5983<br>5984<br>5984<br>5985<br>5984<br>5985<br>5985<br>5985<br>5985 | 611.<br>611.<br>611.<br>611.<br>611.<br>611.<br>611.<br>611.        | 62574<br>62587<br>62601<br>62628<br>62641<br>62663<br>62663<br>62693<br>62693<br>62730<br>62730<br>62730<br>62730<br>62730<br>62750<br>62750<br>62750<br>62750<br>750<br>62750<br>750<br>62750<br>750<br>62750<br>750<br>62750<br>750<br>750<br>750<br>750<br>750<br>750<br>750<br>750<br>750                                                                                                    | i cisco<br>cisco<br>cisc | o_db::<br>_db::<br>_ | f9:66<br>f9:67<br>f9:68<br>fa:60<br>fa:62<br>fa:63<br>fa:65<br>fa:65<br>fa:65<br>fa:66<br>fa:66 | 60 b                                                                    | Spann<br>Spann<br>Spann<br>Spann<br>Spann<br>Spann<br>Spann<br>Spann<br>Spann<br>Spann<br>Spann<br>ytes | ing-<br>ing-<br>ing-<br>ing-<br>ing-<br>ing-<br>ing-<br>ing- | tree-<br>tree-<br>tree<br>tree | STP<br>STP<br>STP<br>STP<br>STP<br>STP<br>STP<br>STP<br>STP<br>STP | Conf.<br>Conf.<br>Conf.<br>Conf.<br>Conf.<br>Conf.<br>Conf.<br>Conf.<br>Conf.<br>Conf.<br>Conf.<br>Conf.<br>Conf.<br>Conf. | Root<br>Root<br>Root<br>Root<br>Root<br>Root<br>Root<br>Root | = 83<br>= 83<br>= 83<br>= 83<br>= 83<br>= 83<br>= 83<br>= 83 | 192/<br>192/<br>192/<br>192/<br>192/<br>192/<br>192/<br>192/ |   | 5:55<br>5:55<br>5:55<br>5:55<br>5:55<br>5:55<br>5:55<br>5:5 | 48:4<br>48:4<br>48:4<br>48:4<br>48:4<br>48:4<br>48:4<br>48:4 | 8:75<br>8:75<br>8:75<br>8:75<br>8:75<br>8:75<br>8:75<br>8:75 | Cost<br>Cost<br>Cost<br>Cost<br>Cost<br>Cost<br>Cost<br>Cost | = 4<br>= 4<br>= 4<br>= 4<br>= 4<br>= 4<br>= 4<br>= 4<br>= 4<br>= 4 | Port<br>Port<br>Port<br>Port<br>Port<br>Port<br>Port<br>Port | x8127<br>x8128<br>x8129<br>x8141<br>x8144<br>x8144<br>x8144<br>x8144<br>x8144<br>x8147<br>x8148<br>x8149<br>x8149<br>x8144<br>x8149 |     |      |
| BPC<br>BPC<br>0<br>0<br>0<br>0<br>0<br>0<br>0<br>0<br>0<br>0<br>0<br>0<br>0                                                                                                    | t Id<br>t Pa<br>dge<br>t 1d<br>sage<br>lo T<br>ward<br>3 00<br>0 04 | c2 00<br>for 70 for 70 for | onfigu<br>(x00<br>Topo<br>Topo<br>ier: 8<br>st: 4<br>ifier: 0<br>1<br>y: 15<br>0 00 0<br>0 00 0<br>0 00 0<br>0 00 0                                                                                                    | rat10<br>logy (<br>192 /<br>6155<br>x8145                                                                                                    | n (0xi<br>change<br>change<br>00:01<br>8 / 00<br>8 / 00<br>11 90<br>00 00<br>05 51                                                                                                    | 2 db<br>2 db<br>2 Ack<br>2 Nc<br>5 bibf<br>0:0b<br>0:0b<br>0:0b<br>8 80 | rnowld<br>:e8:40<br>:fd:d<br>:fd:d<br>bf e0<br>81 4                                                     | 4 00<br>8 48<br>5 01                                         | :80                                                                                                    | 10<br>2 42<br>2 00<br>4 00                                         |                                                                                                    |                                                              | d. &t                                                        | 565                                                          |   |                                                             |                                                              |                                                              |                                                              |                                                                    |                                                              |                                                                                                    |     |      |
| 0030 0                                                                                                    | 2 00                                                                | 05 0                                                                                                    | 0 00 0                                                                                                    | 0 00                                                                                                    | 00 0                                                                                                    | 0 00                                                                    | 00 0                                                                                                    | 0                                                            |                                                                                                    |                                                                    |                                                                                                    |                                                              |                                                              |                                                              |   |                                                             |                                                              |                                                              |                                                              |                                                                    |                                                              |                                                                                                    |     |      |
| File: PSE05                                                                                                    | A_CPU                                                               | _Capture                                                                                                    | e_010704                                                                                                    | P: 40                                                                                                    | 16 D: 401                                                                                                    | 16 M: 0                                                                 |                                                                                                    |                                                              |                                                                                                    |                                                                    |                                                                                                    |                                                              |                                                              |                                                              |   |                                                             |                                                              |                                                              |                                                              |                                                                    |                                                              |                                                                                                    |     | - 11 |

## <u>Gereedschap 2: Ingebouwde CPU-sensor — Cisco IOS-softwarerelease</u> <u>12.2(20)EW en later</u>

Catalyst 4500 biedt een ingebouwde CPU-versterker en -decoder om snel het verkeer te identificeren dat de CPU raakt. U kunt deze faciliteit met de opdracht **debug** inschakelen, zoals het voorbeeld in deze sectie toont. Deze optie implementeert een circulaire buffer die 1024 pakketten tegelijk kan behouden. Wanneer er nieuwe pakketten aankomen, overschrijven ze de oudere pakketten. Deze optie is veilig in gebruik wanneer u problemen hebt met het gebruik van hoge CPU's.

Switch#debug platform packet all receive buffer platform packet debugging is on Switch#show platform cpu packet buffered Total Received Packets Buffered: 36 \_\_\_\_\_ Index 0: 7 days 23:6:32:37214 - RxVlan: 99, RxPort: Gi4/48 Priority: Crucial, Tag: Dot1Q Tag, Event: Control Packet, Flags: 0x40, Size: 68 Eth: Src 00-0F-F7-AC-EE-4F Dst 01-00-0C-CC-CD Type/Len 0x0032 Remaining data: 0: 0xAA 0xAA 0x3 0x0 0x0 0xC 0x1 0xB 0x0 0x0 10: 0x0 0x0 0x0 0x80 0x0 0x0 0x2 0x16 0x63 0x28 20: 0x62 0x0 0x0 0x0 0x0 0x80 0x0 0x0 0x2 0x16 30: 0x63 0x28 0x62 0x80 0xF0 0x0 0x0 0x14 0x0 0x2 40: 0x0 0xF 0x0 0x0 0x0 0x0 0x0 0x2 0x0 0x63 Index 1:

7 days 23:6:33:180863 - RxVlan: 1, RxPort: Gi4/48 Priority: Crucial, Tag: DotlQ Tag, Event: Control Packet, Flags: 0x40, Size: 68 Eth: Src 00-0F-F7-AC-EE-4F Dst 01-00-0C-CC-CC-CD Type/Len 0x0032 Remaining data: 0: 0xAA 0xAA 0x3 0x0 0x0 0xC 0x1 0xB 0x0 0x0 10: 0x0 0x0 0x0 0x0 0x0 0xC 0x1 0xB 0x0 0x0 10: 0x0 0x0 0x0 0x0 0x0 0x2 0x16 0x63 0x28 20: 0x62 0x0 0x0 0x0 0x0 0x0 0x0 0x0 0x2 0x16 30: 0x63 0x28 0x62 0x80 0xF0 0x0 0x0 0x14 0x0 0x2 40: 0x0 0xF 0x0 0x0 0x0 0x0 0x0 0x2 0x63

**Opmerking:** het CPU-gebruik bij het gebruik van een **debug-**opdracht is altijd bijna 100%. Het is normaal om een hoog CPU-gebruik te hebben wanneer u een **debug-**opdracht geeft.

## <u>Gereedschap 3: Identificeer de interface die verkeer naar de CPU/Cisco IOS-</u> softwarerelease 12.2(20)EW en later zendt

Catalyst 4500 biedt een ander handig gereedschap om de bovenste interfaces te identificeren die verkeer/pakketten naar CPU-verwerking verzenden. Dit gereedschap helpt u snel een foutapparaat te identificeren dat een groot aantal uitzending of andere ontkenning-van-service aanvallen naar de CPU stuurt. Deze optie is ook veilig in gebruik wanneer u problemen hebt met het hoge gebruik van de CPU's.

| Switch# <b>debug pla</b> | tform packet all cou  | nt                                                          |   |
|--------------------------|-----------------------|-------------------------------------------------------------|---|
| plationi packet          | debugging is on       |                                                             |   |
| Switch# <b>show plat</b> | form cpu packet stat  | istics                                                      |   |
| ! Output supp            | pressed. Packets Tran | smitted from CPU per Output Interface Interface Total 5 sec |   |
| avg 1 min avg 5          | min avg 1 hour avg -  |                                                             | - |
|                          | Gi4/47 1150 1 5 1     | 0 0 Gi4/48 50 1 0 0 0 Packets Received at CPU per Input     |   |
| Interface                |                       |                                                             |   |
| Interface                | Total                 | 5 sec avg 1 min avg 5 min avg 1 hour avg                    |   |

| Gi4/47 | 23130 | 5 | 10 | 50 | 20 |
|--------|-------|---|----|----|----|
| Gi4/48 | 50    | 1 | 0  | 0  | 0  |

**Opmerking:** het CPU-gebruik bij het gebruik van een **debug-**opdracht is altijd bijna 100%. Het is normaal om een hoog CPU-gebruik te hebben wanneer u een **debug-**opdracht geeft.

# **Samenvatting**

De Catalyst 4500 switches verwerken een hoge snelheid van IP, versie 4 (IPv4) pakkettransport in hardware. Sommige functies of uitzonderingen kunnen de voorwaartse oorzaak van bepaalde pakketten via het CPU-procespad veroorzaken. Catalyst 4500 gebruikt een geavanceerd QoS-mechanisme om CPU-gebonden pakketten aan te pakken. Dit mechanisme zorgt voor betrouwbaarheid en stabiliteit van de switches en maximaliseert tegelijkertijd de CPU voor het verzenden van software van pakketten. Cisco IOS-softwarerelease 12.2(25)EWA2 en biedt later aanvullende verbeteringen voor pakketverwerking/procesverwerking en accounting. Catalyst 4500 heeft ook voldoende opdrachten en krachtige gereedschappen om te helpen bij het identificeren van de basisoorzaak van scenario's met een hoog CPU-gebruik. Maar in de meeste gevallen is een hoog CPU-gebruik op Catalyst 4500 geen oorzaak van netwerkinstabiliteit noch een reden tot zorg.

# Gerelateerde informatie

- <u>CPU-toepassingen bij Catalyst 4500/4000, 2948G, 2980G en 4912G Switches die CatOS-</u> software uitvoeren
- Productondersteuningspagina's voor LAN
- Ondersteuningspagina voor LAN-switching
- Technische ondersteuning en documentatie Cisco Systems